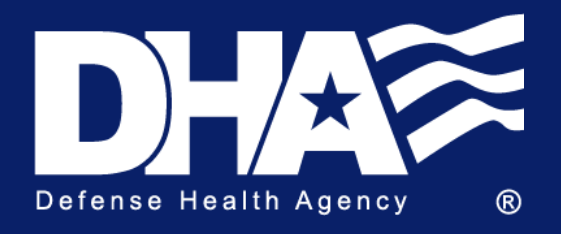

**Defense Centers for Public Health – Portsmouth** 

<mark>CUI</mark>

# Electronic Health Assessment User Guide Standard Operating Procedures

EpiData Center Department July 2024

DCPH-P-EDC-TR-XXX-202X

).

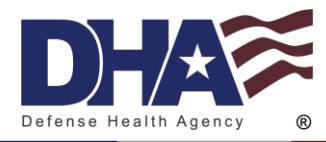

# **Table of Contents**

| Introduction                      |
|-----------------------------------|
| Purpose4                          |
| Roles and Responsibilities        |
| User Roles4                       |
| PHA Users4                        |
| Deployer4                         |
| Provider Accounts                 |
| MHA Provider                      |
| HCP5                              |
| Health Care Provider5             |
| Provider Screener                 |
| Provider Screener Trainee5        |
| Additional Roles                  |
| Local Administrator6              |
| Record Reviewer                   |
| Logging On                        |
| Create a New Account              |
| First Time Logon – Associate CAC7 |
| Requesting CAC Exemption          |
| Resetting Password9               |
| Resetting Secret Question10       |
| Updating Name11                   |
| Disassociate CAC11                |
| Changing Site and Roles12         |
| Signing Out12                     |
| EDHA User Guide                   |
| Assessment Completion Timeline12  |
| Start a New Assessment13          |
| Associate Assessments             |

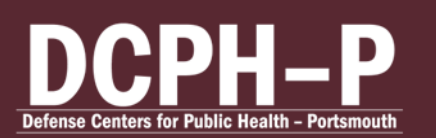

#### **CUI** Electronic Health Assessment User Guide Standard Operating Procedures Edited: July 2024

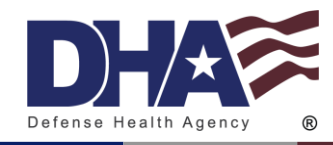

| limer                                         |    |
|-----------------------------------------------|----|
| Next Steps                                    |    |
| Accessing Previous Assessments                |    |
| Editing Previous Assessment                   |    |
| Printing Assessment                           |    |
| Certification Progress                        |    |
| Requesting Additional Access                  |    |
| Provider Guide                                | 21 |
| Registering CAC                               | 21 |
| Finding a Service Member                      |    |
| Adding a List of SSNs                         |    |
| View Referral Status                          | 23 |
| Certify an Assessment                         | 24 |
| AHLTA Reports                                 |    |
| Provider Screener Guide                       |    |
| Provider Screener Trainee                     |    |
| Registering CAC                               |    |
| Finding a Service Member                      |    |
| Viewing and Printing Assessment               |    |
| AHLTA Reports                                 |    |
| Local Administrator Guide                     |    |
| Registering CAC                               |    |
| Unlock Accounts                               |    |
| Update Deployer's Password or Secret Question |    |
| Update User's Name                            |    |
| Remove CAC                                    |    |
| Create Deployer Account                       |    |
| PHA User Guide                                |    |
| Low Bandwidth                                 |    |
| Start a New Assessment                        |    |
| Timer                                         |    |

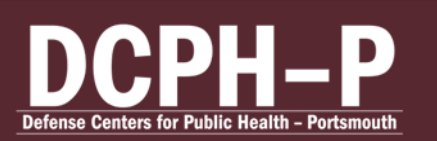

#### CUI Electronic Health Assessment User Guide Standard Operating Procedures Edited: July 2024

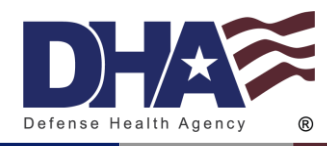

| Next Steps41                                                   |
|----------------------------------------------------------------|
| Accessing Previous Assessments41                               |
| Editing Previous Assessment42                                  |
| Printing Assessment43                                          |
| Certification Progress                                         |
| Requesting Access as a Record Reviewer, MHA Provider, or HCP45 |
| Record Reviewer Guide                                          |
| Choosing Role45                                                |
| Finding a Service Member                                       |
| Record Review47                                                |
| MHA Provider Guide                                             |
| Choosing Role                                                  |
| Finding a Service Member                                       |
| Certify Assessment                                             |
| Health Care Provider (HCP) Guide55                             |
| Choosing Role                                                  |
| Finding a Service Member                                       |
| Certify Assessment                                             |
| Copy and Paste to AHLTA59                                      |
| During Certification Process59                                 |
| Any time after certification60                                 |
| Allowing the Copy/Paste Function60                             |
| EHA Help Desk                                                  |
| EDHA Help Desk62                                               |
| PHA Help Desk62                                                |
| Contact Us                                                     |

CUI

[Omit Table of Contents if the report is less than 5 pages]

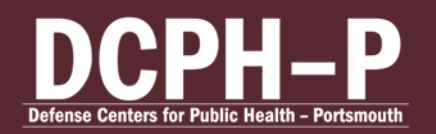

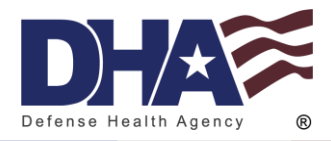

# Introduction

#### Purpose

The DoD Deployment Health Assessment program ensures that all Service members are routinely monitored for both physical and mental health. The EpiData Center Department (EDC) Application Development and Data Systems Support (ADDSS) Division developed and maintains the Electronic Health Assessment (EHA) system, which assists in fulfilling this requirement. Each completion of an online assessment requires certification by an authorized Health Care Provider through a subsequent interview. The assessments can only be completed electronically using the EHA application. Once certified as complete, the assessments become a part of the Service member's medical record and are transferred to AHLTA. EDC epidemiologists in the Deployment Health Division utilize the information within the assessments to analyze positive screens for physical and mental health concerns, provider referrals, and evaluate overall compliance and completion. Their analysis allow for timely reporting of battle injuries, identifying specific deployment health threats, and tracking of specific health related outcomes.

# **Roles and Responsibilities**

#### **User Roles**

Upon logon, the user will choose their role between Periodic Health Assessment (PHA) and Electronic Deployment Health Assessment (EDHA). All users completing a periodic assessment should choose PHA User all users completing a deployment assessment should choose Deployer.

#### **PHA Users**

The PHA is open to any Navy, Marine Corps, or Coast Guard. Users will be able to see any PHA they have created, both certified and uncertified, as well as a Certification Metrics that shows the progress of certification on the PHA User homepage.

#### Deployer

Deployer accounts are for all Service members, both active and reservists, who deploy. Deployment Health Assessments (DHAs) completed in EDHA are a part of the medical record and help determine medical readiness. All EDHA Assessments the user has completed will be available from the EHDA home page.

#### **Provider Accounts**

#### **MHA Provider**

Mental Health Assessment (MHA) Providers review all members' mental health in conjunction with their recent deployment history and medical history. After reviewing the MHA through a

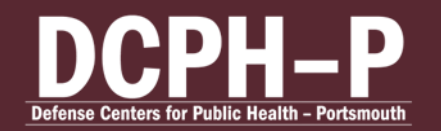

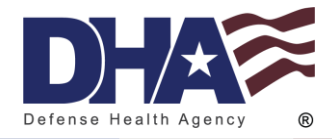

person-to-person meeting with the Service member, the MHA Provider will create referrals as well as set the recommended timeliness of the referral.

Because of the sensitive information in the assessment, MHA providers must be a Physician, Nurse Practitioner, Physician Assistant, Advanced Practice Nurse, Independent Duty Corpsman, Independent Duty Health Services Technician, Independent Duty Medical Technician, Special Forces Medical Sergeant, Clinical Psychologist, or Licensed Clinical Social Worker only. All MHA Providers must complete their MHA Training or equivalent PHA Training before they are granted the access to the role.

#### HCP

All PHA assessments must be certified by a HCP before they are complete. All surveys must be certified by both the Record Reviewer and the MHA Provider before they are populated in the Health Care Provider (HCP) Dashboard. The HCP reviews the notes and referrals recommended by the Record Reviewer and MHA Provider. Based on the HCP's review of the assessment through a person-to-person meeting with the Service member, the HCP will determine Individual Medical Readiness Disposition. Review by an HCP is the last step of certifying an assessment.

Because of the sensitive information in the assessment, HCPs must be a Physician, Nurse Practitioner, Physician Assistant, Advanced Practice Nurse, Independent Duty Corpsman, Independent Duty Health Services Technician, Independent Duty Medical Technician, or Special Forces Medical Sergeant.

#### Health Care Provider

All EDHA assessments must be certified by a Health Care Provider before they are complete. Although other roles may make notes in, view, or print assessments, only the Health Care Provider role may certify assessments.

Because of the sensitive information in the assessment, HCPs must be a Physician, Nurse Practitioner, Physician Assistant, Advanced Practice Nurse, Independent Duty Corpsman, Independent Duty Health Services Technician, Independent Duty Medical Technician, or Special Forces Medical Sergeant.

#### **Provider Screener**

Provider Screeners are able to view and print Deployer's assessments, but are not able to certify them. Run AHLTA reports which can be copied and pasted into AHLTA notes. View at a glance referral status of Deployer assessments.

#### **Provider Screener Trainee**

Provider Screener Trainee access is reserved for students at Flight Surgeon School and those training to be Providers. All reports and access available with Provider Screener is also available with Provider Screener Trainee access. However, Provider Screener Trainees may

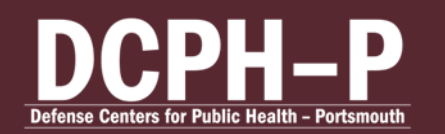

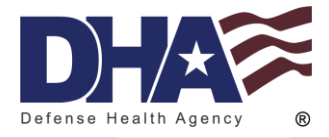

only view approved test Deployer accounts. Upon graduation, Provider Screener Trainees will need to follow the standard guidelines for requesting additional access to EDHA.

#### **Additional Roles**

#### Local Administrator

Local Administrators have the ability to create Deployer accounts, unlock Deployer accounts, reset Deployer passwords, and disassociate CACs from Deployer accounts. This role can also run reports which show missing PDHRAs, survey status report, and DMHA report standing. This role is useful to help facilitate the EDHA process on a local level and can be a POC for site trouble shooting.

#### **Record Reviewer**

The role of Record Reviewer is used in order to review a Service member's medical records prior to certification by a Health Care Provider. This may be completed before a Service member's appointment and does not require face-to-face interaction. Record Reviewers will enter the Service member's most recent PHA and/or medical documentation as a preliminary review. Based on this preliminary review of the Service member's record, the Record Reviewer marks Provider Referrals and missing documentation which may be needed for completion of the PHA.

# **Logging On**

Create a New Account Click "Create Account."

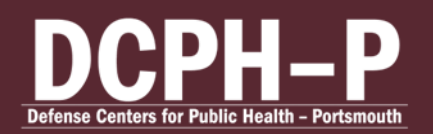

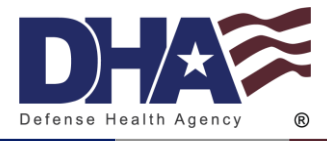

| THE MEALTY DIA                  |
|---------------------------------|
| Electronic Health<br>Assessment |
| Sign in                         |
| CAC Login                       |
| Request Temporary CAC Exemption |
| Associate CAC with Account      |
| Create account                  |

Complete your credentials on the following page. All fields are required to register a new account.

The CAPTCHA is not case sensitive and there are no spaces in between the characters. All passwords must be 15 characters and include two uppercase, two lowercase, two numbers, and two special characters (!,@,#,\$, etc.). Spaces are not allowed in passwords. Security question answers are case sensitive.

Once all fields are completed, click "Submit."

The CAC currently in the system will be registered with the account created. Do not attempt to create an account with another member's CAC in the system.

#### First Time Logon – Associate CAC

To logon to a new account, click "Associate CAC with Account."

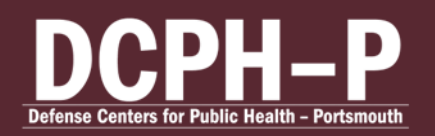

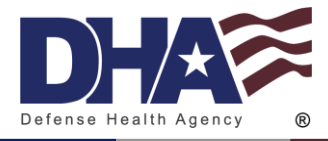

| A CONTRACTOR OF A CONTRACTOR OF A CONTRACTOR O |
|----------------------------------------------------------------------------------------------------|
| Electronic Health<br>Assessment                                                                                                    |
| Sign in                                                                                                    |
| CAC Login                                                                                                    |
| Request Temporary CAC Exemption                                                                                                    |
| Associate CAC with Account                                                                                                    |
| Create account                                                                                                    |

In the pop up window, enter the Username and password. Then click "Login." The user's CAC must be in the computer's CAC reader. Upon successful logon, the CAC will automatically associate with the account. To exit the window without associating a CAC, click "Cancel CAC Association."

| Enter Password |                 |  |
|----------------|-----------------|--|
|                | Login           |  |
|                | Forgot Password |  |

To login, click "CAC Login" on the home page.

### **Requesting CAC Exemption**

CAC Login is required to access EHA. Only user's personal accounts can be accessed by Username and password through a CAC exemption. CAC exemptions are only granted once per month. This exemption lasts 3 days. After this exemption, users will need to contact the <u>EHA Help Desk</u> to receive any subsequent CAC exemptions. To access a CAC exemption, click "Request Temporary CAC Exemption."

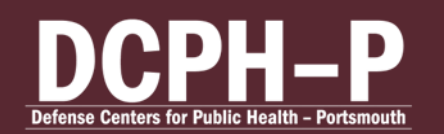

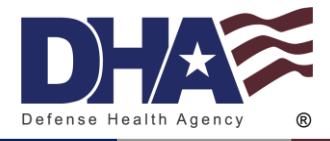

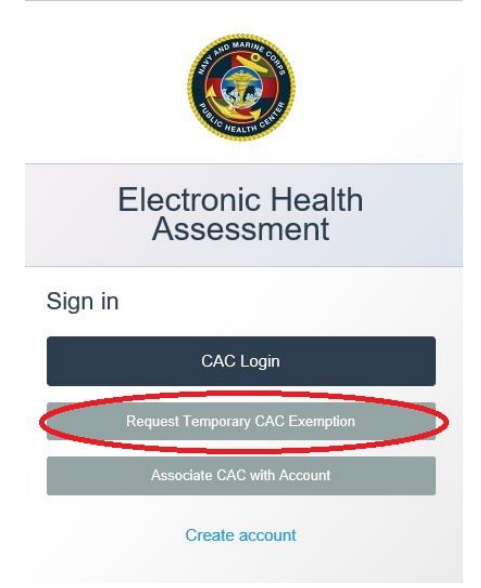

On the pop up window, enter the Username and password then click "Sign In."

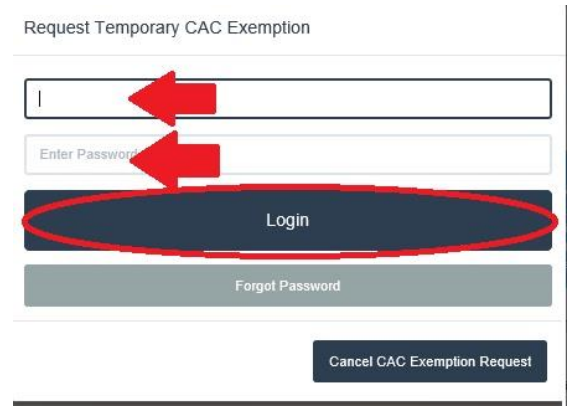

If you have forgotten your Username, please contact the EHA Help Desk.

If you have forgotten your Password, click "Forgot Your Password" and follow the prompts in the pop up window to reset your password. Passwords can only be reset by the user once in a 24 hour period.

All passwords must be 15 characters long and contain two numbers, two uppercase alpha characters, two lowercase alpha characters, two non-alpha characters (!,@,#,\$, etc.). Spaces are not allowed in passwords.

#### **Resetting Password**

Passwords can also be reset once logged onto either PHA or EDHA. Click "MY ACCOUNT" on the top toolbar.

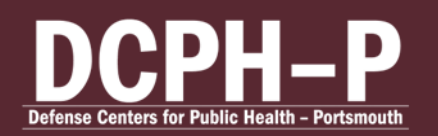

CUI Electronic Health Assessment User Guide Standard Operating Procedures Edited: July 2024

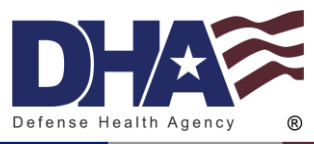

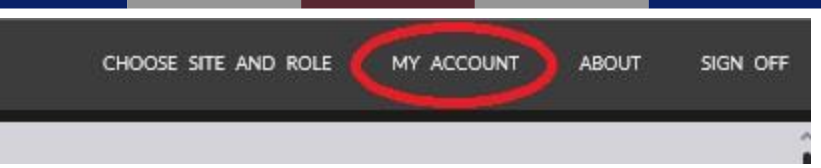

Click "Change My Password."

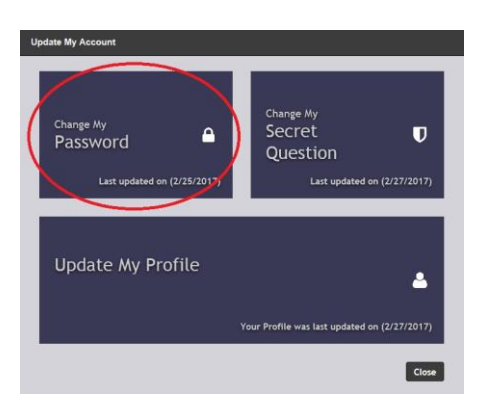

Enter new password and confirm the password. Then click "Enter." All passwords must be 15 characters long and contain two numbers, two uppercase alpha characters, two lowercase alpha characters, two non-alpha characters (!,@,#,\$, etc.). Spaces are not allowed in passwords.

Any further problems with passwords should be directed to the EHA Help Desk.

#### **Resetting Secret Question**

Any user can update their Secret Question after logging on by clicking "MY ACCOUNT" on the top bar.

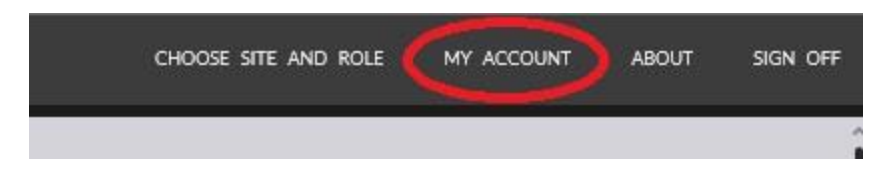

Click "Change My Secret Question."

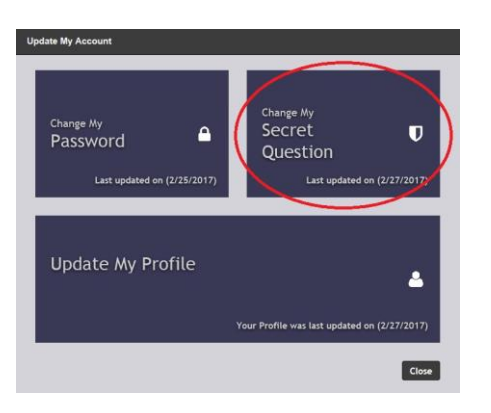

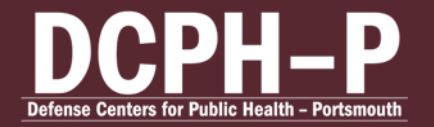

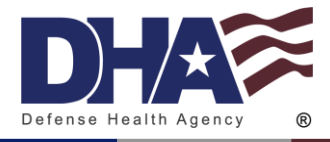

The user will have the option to pick which Secret Question to answer. They will fill in the "New Secret Answer" and "Confirm Secret Answer" fields and click "Update Answer."

Only the user can update their profile information. Any further requests for resetting Secret Question must be sent to the <u>EHA Help Desk</u>.

#### **Updating Name**

If your CAC opens another user's profile, do not change any of the profile information. Contact the <u>EHA Help Desk</u> to disassociate the account from your CAC.

To update your name within EDHA, click "My Account" on the top toolbar. Names cannot be changed in PHA.

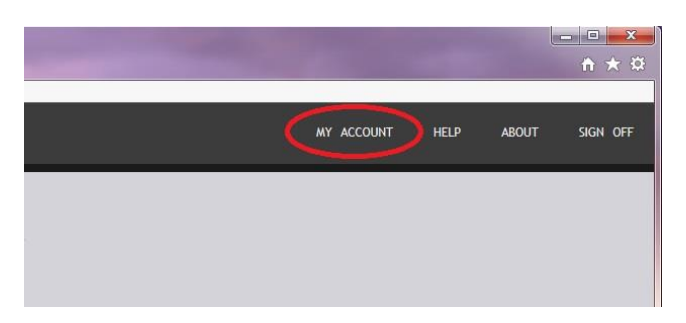

Then click "Update My Profile."

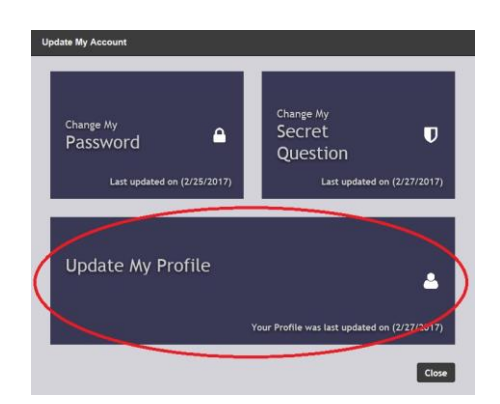

Update any required fields and click "Submit."

Only the user can update their profile information. Any further requests for name update must be sent to the <u>EHA Help Desk</u>.

### **Disassociate CAC**

If a CAC is associated with an account that is not the Service member, contact the <u>EHA Help</u> <u>Desk.</u> Do not change any profile information or start an assessment in another user's account.

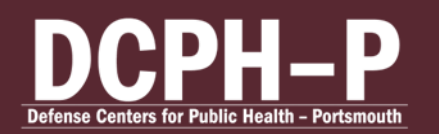

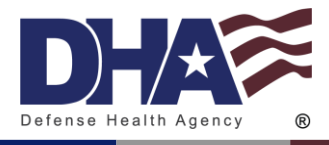

### **Changing Site and Roles**

To change between EHDA and PHA or to choose a different EHDA role. Click "Choose Site and Roles" on the top toolbar.

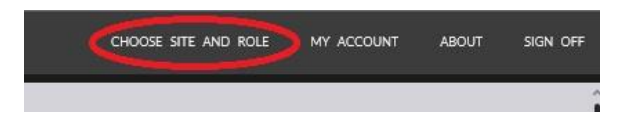

### Signing Out

Before leaving the site, especially at a shared, ensure to click "Sign Off" on the top toolbar to ensure no one else can access your account.

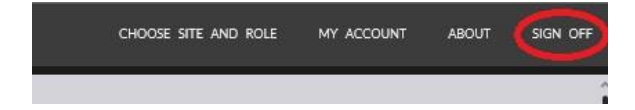

# **EDHA User Guide**

### **Assessment Completion Timeline**

DD 2795 Pre-Deployment Health Assessment

• to be completed no earlier than 120 days prior to start of deployment

DD 2796 Post Deployment

• to be completed between 30 days before and 30 days after return from deployment

DD 2900 Post Deployment Reassessment - PDHRA

• to be completed between 90-180 days after returning from deployment

DD 2978 Deployed Mental Health Assessment - DMHA

 two surveys to be completed between 181-545 days and 546-910 days after returning from deployment

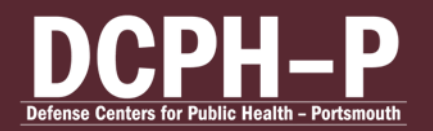

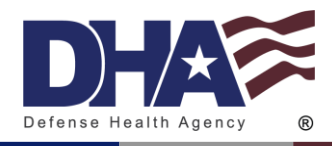

#### Start a New Assessment

| 3 EDHA Global / Deployer Console                                                                                                    | FOR OFFICIAL USE ONLY                                                                                                    | MY ACCOUNT                               | HELP ABOUT SIGN OFF               |
|----------------------------------------------------------------------------------------------------|----------------------------------------------------------------------------------------------------|------------------------------------------|-----------------------------------|
| ASSESSMENT CONTROLS                                                                                                    | Welcome,<br>Deployer                                                                                                    |                                          |                                   |
| Deployment Hoatth Assessments (FMA) and<br>Deployment Montal Hoatth Assessments (FMA)<br>are regarded to ecompleted at specific time<br>frames prior to, at return, and after a qualifying<br>deployment. The tis balavi indicates the<br>timeframe each assessment is to be completed.<br>Precisit to exclusion                                                                                                    | Latest Deployment<br>Deployment:<br>Betweet: 84 Apoched<br>Returnet: 04/Apoched                                               | PDHRA<br>REPORTED<br>14/0CT/2013<br>Edit | DAMAA<br>NCT TAXEN<br>CONTAC      |
| Pre-DHA (DD Z796)<br>red optimized main existing<br>that of deployment<br>red to the second second second second<br>red to the second second second second<br>Post-DHA (DD Z796)                                                                                                    | Deployment<br>#2<br>Precisional CERTIFIC ADDRESS<br>25402/0744<br>Deployed: Not Specified<br>Returned: Alag 2013<br>View Sart | PDHRA<br>AVAELABLE N<br>Start            | OMPAA DAHAAS<br>KOTTAADH HOTTAADH |
| Not the completed between 30 days before and 30 days after return tion depolynment.  Determining the depolynment of the depolynment of the depolyn |                                                                                                    |                                          |                                   |
|                                                                                                    | FOR OFFICIAL USE ONLY                                                                                                    |                                          |                                   |

Click in the field "Date of Departure" and select the date of your latest departure from theater or to the best of your knowledge the date of departure of your upcoming deployment.

The system will list all available surveys for that date. After selecting the desired assessment, you will be directed to the assessment page.

A "Notice" window with the Privacy Act Statement will pop up. Click "OK" after reading the statement.

If a page with required information is not completely filled out, an orange dot will appear next to that page. When a page is completely filled out, the orange dot will disappear.

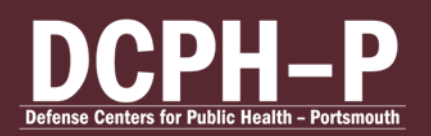

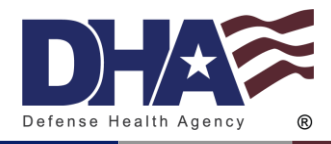

| O EDHA Global 7 Assessment                                            | FOR OFFI                                              | CIAL USE ONLY               |                                                                             |                            | HELF                       | ABOUT |
|-----------------------------------------------------------------------|-------------------------------------------------------|-----------------------------|-----------------------------------------------------------------------------|----------------------------|----------------------------|-------|
| PreDHA<br>(DD Form 2795, June 2012)<br>NE BRIJOWENT IRALTH ASSESSMENT | Demographics: Profile                                 |                             |                                                                             |                            |                            |       |
| Time Left: 01:59:10 Reset Time                                        | Last Name:                                            | First Name:                 | Middle Initial:                                                             |                            |                            |       |
| n - n                                                                 | Social Security Number:                               | Today's Date (dd/mmm/yyyy): |                                                                             |                            |                            |       |
| Save Print Exit                                                       | Service Branch                                        | O Male O Female             | Component                                                                   | Pay Grade                  |                            |       |
| Demographics: Profile                                                 | O Air Force<br>O Army<br>O Navy<br>O Marine Correc    |                             | Active Duty     National Guard     Reserves     Cluding Generoment Employee | OE1 O<br>OE2 O<br>OE3 O    | 01 OW1<br>02 OW2<br>03 OW3 |       |
| Demographics: Contact<br>Information                                  | Coast Guard<br>Civilian Expeditionary Workfo<br>USPHS | srce (CEW)                  | C cremen cover miners coproyee                                              | 0 E5 0<br>0 E6 0<br>0 E7 0 | 05 OW5<br>06<br>07 O0ther  |       |
| Demographics: Deployment<br>Information                               | O Other Detense Agency                                | ŝ                           |                                                                             | 0 E9 0                     | 09<br>010                  |       |
| Health Assessment: General<br>Health Information                      |                                                       |                             |                                                                             |                            |                            |       |
| Health Assessment: Current and<br>Past Health History - Part I        |                                                       |                             |                                                                             |                            |                            |       |
| Health Assessment: Current and<br>Past Health History - Part II       | 11 1                                                  |                             |                                                                             |                            | >                          | »     |
|                                                                       | FOR OFFI                                              | CIAL USE ONLY               |                                                                             |                            | _                          |       |

Use the arrows at the bottom of the page or click the page number on the left hand navigation pane to navigate through the assessment.

| 🗿 EDHA Global 🖊 Assessment                                            | FOR OFFICIAL U                                      | SE ONLY                                                                       | HELP ABOUT                                                                                                    |  |  |  |
|-----------------------------------------------------------------------|-----------------------------------------------------|-------------------------------------------------------------------------------|----------------------------------------------------------------------------------------------------|--|--|--|
| PreDHA<br>(DD Form 2795, June 2012)<br>PRE DRUNNENT HEALTH ASSESSMENT | Demographics: Profile                               |                                                                               |                                                                                                    |  |  |  |
| Time Left: 01:59:10 Reset Time                                        | Last Name: First #                                  | Name: Middle Initial:                                                         |                                                                                                    |  |  |  |
| CONTROLS                                                              | Social Security Number: Today                       | y's Date (dd/mmm/yyyy):                                                       |                                                                                                    |  |  |  |
| Save Print Exit                                                       | Date of Birth (dd/mmm/yyyy): Gende                  | er<br>ale O Female                                                            |                                                                                                    |  |  |  |
| SEGMENTS                                                              | Service Branch                                      | Component                                                                     | Pay Grade                                                                                                    |  |  |  |
| Demographics: Profile                                                 | Air Force     Army     Navy     Marine Corns        | Active Duty     National Guard     Reserves     Original Covertament Employee | OE1         O1         OW1           OE2         O2         W2           OE3         O3         W3           OE4         OA         OW4 |  |  |  |
| Demographics: Contact                                                 | Coast Guard<br>Civilian Expeditionary Workforce (CE | w)                                                                            | OE5 OO5 OW5<br>OE6 OO6                                                                                                    |  |  |  |
| Demographics: Deployment<br>Information                               | OUSPHS<br>Other Defense Agency List:                |                                                                               | CE7 007 Other<br>CE8 008<br>CE9 009<br>C010                                                                                             |  |  |  |
| Health Assessment: General<br>Health Information                      |                                                     |                                                                               |                                                                                                    |  |  |  |
| Health Assessment: Current and<br>Past Health History - Part I        |                                                     |                                                                               |                                                                                                    |  |  |  |
| Health Assessment: Current and<br>Past Health History - Part II       | 4 4                                                 |                                                                               | 44                                                                                                    |  |  |  |
| Ĵ                                                                     | « <                                                 |                                                                               | >                                                                                                    |  |  |  |
| FOR OFFICIAL USE ONLY                                                 |                                                     |                                                                               |                                                                                                    |  |  |  |

The assessment cannot be submitted while there is missing required information. The assessment can be saved and closed at any time.

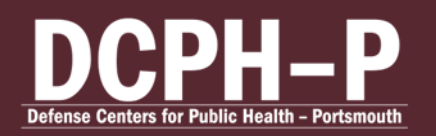

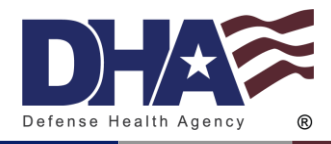

| EDHA Global / Assessment                                                                        | FOR OFF                                                                                                    | ICIAL USE ONLY                                                        |                                                                            |                                                                                               |                                                             | ABOUT |
|-------------------------------------------------------------------------------------------------|----------------------------------------------------------------------------------------------------|-----------------------------------------------------------------------|----------------------------------------------------------------------------|-----------------------------------------------------------------------------------------------|-------------------------------------------------------------|-------|
| PreDHA     (DD Form 2795, June 2012)     Ne EQUIDINENT HEALTH ASSESSMENT                        | Demographics: Profile                                                                                              |                                                                       |                                                                            |                                                                                               |                                                             |       |
| Time Left: 01:59:10 Best Time<br>Contracts<br>Save Print Exit                                   | Last Name:<br>Social Security Number:<br>Date of Birth (dd/mmm/yyyy):                                              | First Name:<br>Today's Date (dd/mmm/yŋyy):<br>Gender<br>Male O Female | Middle Initial:                                                            |                                                                                               |                                                             |       |
| Demographics: Profile                                                                           | Service Branch<br>Air Force<br>Army<br>Navy<br>Marine Corps<br>Cost Guard<br>Utilian Expeditionary Workfi<br>USPHS | srce (CEW)                                                            | Component Active Duty National Guard Reserves Civilian Government Employee | Pay Grade<br>0 E1 0 C<br>0 E2 0 C<br>0 E3 0 C<br>0 E4 0 C<br>0 E5 0 C<br>0 E6 0 C<br>0 E7 0 C | 01 W1<br>02 W2<br>03 W3<br>04 W4<br>05 W5<br>06<br>07 Other |       |
| Demographics: Deployment<br>Information                                                         | Other Defense Agency L                                                                                             | ist:                                                                  |                                                                            | 0 EB 0 C<br>0 E9 0 C<br>0 C                                                                   | 08<br>09<br>010                                             |       |
| Health Assessment: General<br>Health Information<br>Health Assessment: Current and              |                                                                                                    |                                                                       |                                                                            |                                                                                               |                                                             |       |
| Past Health History - Part I<br>Health Assessment: Current and<br>Past Health History - Part II |                                                                                                    |                                                                       |                                                                            |                                                                                               | >                                                           | >>>   |
|                                                                                                 | FOR OFF                                                                                                    | ICIAL USE ONLY                                                        |                                                                            |                                                                                               |                                                             |       |

After you have completely filled in your assessment, click "Save." And schedule a face to face with your healthcare provider. Your assessment is not complete until it has been certified by a credentialed healthcare provider.

#### **Associate Assessments**

To associate a new assessment with a previous assessment, click the orange "Start" button under the assessment on the same line of the previous assessment

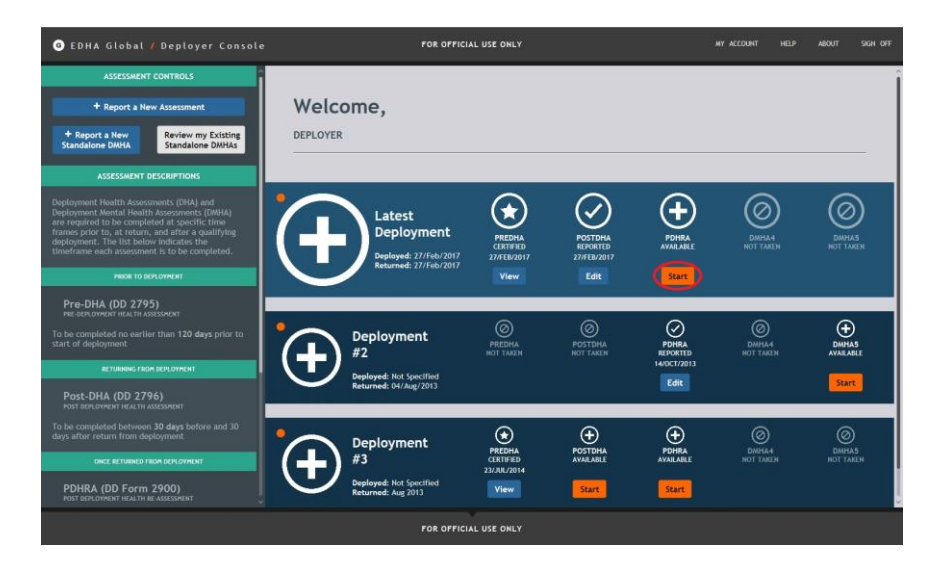

If the orange "Start" button is not visible under the assessment, the assessment is not available based on the <u>assessment completion timeline</u>.

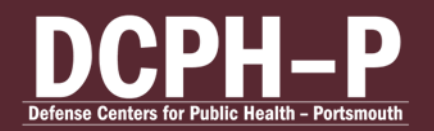

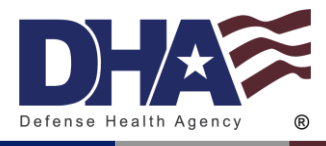

#### Timer

Each page of the assessment is automatically set with a 2 hour limit. The timer will refresh every time a user navigates from one page to another.

To extend the time allowed, click "Reset Time" on the side of the Assessment to reset the 2 hour timer if necessary.

| 3 EDHA Global 🖊 Assessment                                                                                                    | FOR OFF                                                                                                    | ICIAL USE ONLY              |                                                                                         |                                                                                                | HELP                                 | ABOUT |
|----------------------------------------------------------------------------------------------------|----------------------------------------------------------------------------------------------------|-----------------------------|-----------------------------------------------------------------------------------------|------------------------------------------------------------------------------------------------|--------------------------------------|-------|
| PreDHA<br>(DD Form 2795, June 2012)                                                                                                    | Demographics: Profile                                                                                                    |                             |                                                                                         |                                                                                                |                                      |       |
| Time Left: 01:59:10                                                                                                    | Last Name:                                                                                                    | First Name:                 | Middle Initial:                                                                         |                                                                                                |                                      |       |
| CONTROLS                                                                                                    | Social Security Number:                                                                                                    | Today's Date (dd/mmm/yyyy): |                                                                                         |                                                                                                |                                      |       |
| Save Print Exit                                                                                                    | Date of Birth (dd/mmm/yyyy):                                                                                                    | Gender<br>O Male O Female   |                                                                                         |                                                                                                |                                      |       |
| Storems Demographics: Profile Demographics: Contact Information Demographics: Deployment Information Health Assessment: General Health Information | Service Branch<br>Air Force<br>Army<br>Nrwy<br>Minie Corps<br>Coast Guard<br>Cullue Expeditionary Work<br>USPH5<br>Other Defense Agency | force (CEW)<br>Jat:         | Component<br>O Acthe Dury<br>National Guard<br>Reserves<br>Civilian Government Employee | Pay Grade<br>E1 01<br>E2 02<br>E3 03<br>E4 04<br>E5 05<br>E6 06<br>E7 07<br>E8 08<br>09<br>010 | 0 W1<br>0 W2<br>0 W3<br>0 W4<br>0 W5 |       |
| Health Assessment: Current and<br>Past Health History - Part I                                                                                     |                                                                                                    |                             |                                                                                         |                                                                                                |                                      |       |
| Health Assessment: Current and<br>Past Health History - Part II                                                                                    | 11 1                                                                                                    | _                           | _                                                                                       |                                                                                                | >                                    | >>>   |
|                                                                                                    | FOR OFF                                                                                                    | ICIAL USE ONLY              |                                                                                         |                                                                                                |                                      |       |

### **Next Steps**

After completing your assessment, contact your local healthcare provider to have your assessment certified. Until your assessment is both completed and certified, your assessment will not be marked as finished and you may still appear as non-compliant.

### **Accessing Previous Assessments**

A user may access any previous assessment. From the My EDHA homepage, select the desired assessment.

Only non-certified assessments may be edited. However, previous assessments may be accessed at any time.

CUI

### **Editing Previous Assessment**

Under previously completed assessments, a blue button will read "View" or "Edit."

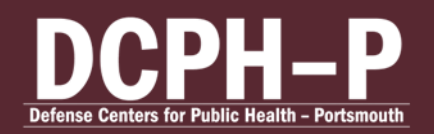

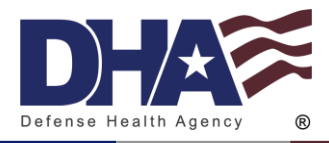

| O EDHA Global / Deployer Console                                                                                                    | FOR OFFICIAL USE ONLY                                                                                                    | MY ACCOUNT HELP ABOUT SIGN OFF       |
|----------------------------------------------------------------------------------------------------|----------------------------------------------------------------------------------------------------|--------------------------------------|
| ASSESSMENT CONTROLS  + Report a New Assessment  Begort a New Standatone DMAA Brandatone DMAA                                                                                                    | Welcome,                                                                                                    |                                      |
| ASSESSMENT GENERATIONS Deployment Health Assessments (DMA) are regulated black to Assessments (DMA) are regulated to be completed of assettie store gene<br>deployment. The labelship of the store gene<br>deployment. The lab body indicates the<br>timeframe acch assessment is to be completed. PROB TO REFLATENCE                                                                                                    | Latest<br>Deployment<br>Deployment 27/ffe/2017<br>Returned: 27/ffe/2017<br>With Cart Cart Cart Cart Cart Cart Cart Cart                                                                                                    | E BOOM BOOM                          |
| Pre-DHA (DD 2795)<br>Re stan wards attan taskissen<br>To be completed no earlier than 120 days prior to<br>start of deployment<br>ertileeue (text production)<br>Post-DHA (DD 2796)                                                                                                    | Deployment<br>#2<br>Potent<br>Regional Mark Specified<br>Regional Mark Specified<br>Regional                                                                                   | DAVISALE<br>ROTTAZEN<br>3<br>Sant    |
| Construction and an account of the second second se | Deployment<br>#3 Portage Portage<br>Deployment dependent and Source and 2013<br>Deployment and Source and 2013<br>Portage and Portage And Andrease<br>Portage Andrease Andrease<br>Portage Andrease Andrease<br>Portage Andrease Andrease<br>Portage Andrease Andrease<br>Portage Andrease Andrease<br>Portage Andrease Andrease<br>Portage Andrease<br>Portage Andrease<br>Port | Omalaa Duinas<br>Rot taxen not taxen |
|                                                                                                    | FOR OFFICIAL USE ONLY                                                                                                    |                                      |

If the button reads "View," the assessment has already been certified and can no longer be changed. If the button says "Edit," the assessment has not yet been certified and can be edited and saved. Only non-certified assessments may be edited.

Click the blue "Edit" button under the desired assessment on the My EDHA homepage. All previous assessments will be visible.

After making any desired changes, click "SAVE" on the left panel before closing. Any changes not saved will not be applied to the assessment.

#### **Printing Assessment**

Select the desired EDHA on the My EDHA homepage. All previous assessments will be visible.

Click "PRINT" on the left panel.

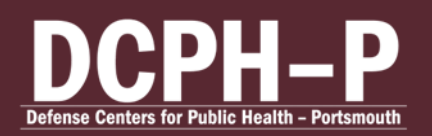

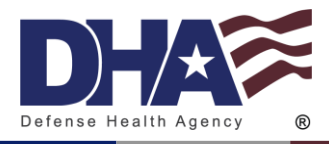

| O EDHA Global / Assessment                                                                                                    | FOR OFF                                                                       | ICIAL USE ONLY                                       |                                                                                        |                                                                                                    |                            | ABOUT |
|----------------------------------------------------------------------------------------------------|-------------------------------------------------------------------------------|------------------------------------------------------|----------------------------------------------------------------------------------------|----------------------------------------------------------------------------------------------------|----------------------------|-------|
| PreDHA<br>(DD Form 2795, June 2012)<br>PRE DRI LOYMENT HEALTH ASSESSMENT                                                                                                    | Demographics: Profile                                                         |                                                      |                                                                                        |                                                                                                    |                            |       |
| Time Left: 01:59:43 Rest.Time<br>CONTROLS                                                                                                    | Last Name:<br>Social Security Number:<br>Date of Birth (dd/mmm/yvyy):         | First Name:<br>Today's Date (dd/mmm/yyyy):<br>Gender | Middle Initial:                                                                        |                                                                                                    |                            |       |
| Second Second Se | Service Branch<br>Air Force<br>Air Many<br>Navy<br>Casts Guard<br>Costs Guard | O Male O Female                                      | Camponent<br>Active Duty<br>National Guard<br>Reserves<br>Civilian Government Employee | Pay Grade           E1         01           E2         02           E3         03           E4         04           E5         05 | W1<br>W2<br>W3<br>W4<br>W5 |       |
| Demographics: Deployment<br>Information<br>Health Assessment: General                                                                                                    | O USPHS<br>O Other Defense Agency                                             | st:                                                  |                                                                                        | CE7 C07<br>CE8 C08<br>CE9 C09<br>C010                                                                                             | O Other                    |       |
| Health Information<br>Health Assessment: Current and<br>Past Health History - Part I                                                                                                    |                                                                               |                                                      |                                                                                        |                                                                                                    |                            |       |
| Health Assessment: Current and<br>Past Health History - Part II                                                                                                    | "                                                                             |                                                      |                                                                                        | _                                                                                                    | >                          | >>>   |
| Health Assessment: Current and                                                                                                    | FOR OFFI                                                                      | CIAL USE ONLY                                        |                                                                                        |                                                                                                    |                            |       |

#### **Certification Progress**

All previously completed assessments are visible to Deployers.

When the assessment is submitted by the Deployer and certified by the Health Care Provider, the circle above the assessment will have a white star, read "CERTIFIED" as well as the date of certification, and the blue button will read "View."

| 6 EDHA Global / Deployer Console                                                                                                    | FOR OFFICIAL USE ONLY                                                                                                    | MY ACCOUNT HELP ABOUT SIGN OFF                         |
|----------------------------------------------------------------------------------------------------|----------------------------------------------------------------------------------------------------|--------------------------------------------------------|
| ASSESSMEAT CONTROLS                                                                                                    | Welcome,<br>DEPLOYER                                                                                                    |                                                        |
| September 1 Identify Assessment System 2014<br>Berlowment Herati Herati Assessment System 2014<br>The September 2014 assessment System 2014<br>France prior to, at extern, and after a qualifying<br>diployment. The Ide bolow indicates that<br>the Sector 2014 assessment is to be completed.<br>Herati to be completed assessment is to be completed. | Latest<br>Deployment<br>Deploymet 27/7cb/2017<br>Terrine 22/7cb/2017<br>Were Control Data                                                                                                    | NARE BURGEN BURGEN<br>RET DER BURGEN<br>RET DER BURGEN |
| Pre-oHA (DD 2795)<br>Pre-strynown Eur Austassam<br>To be completed no earlier than 120 days prior to<br>start of deployment<br>HTURNER (Rox BUT, OWNEY<br>Post-DHA (DD 2796)                                                                                                    | Deployment © © ©<br>#2 PECIMA POTTORA POTTORA<br>BELINES 64/Agg/2013                                                                                                    | RA DAVIAS<br>HID DAVIAS<br>HID NOT TARIA<br>RI Start   |
| Post errorment reach tradicesent<br>To be completed between 30 days before and 30<br>days after retear. Them depayment<br>Occl estimates recent errorment<br>POHRA (DD Form 2900)<br>Post tencement reach the adapted                                                                                                    | Deployment<br>#3 PECINA<br>Precina<br>Precina<br>P | RAL DANNA DANNA DANNA ROTTARN<br>NOTTARN HOTTARN       |
|                                                                                                    | FOR OFFICIAL USE ONLY                                                                                                    |                                                        |

When the assessment is submitted but not yet certified, the circle above the assessment will have a white check, read "REPORTED" as well as the date of submission, and the blue button will read "Edit."

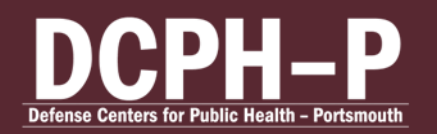

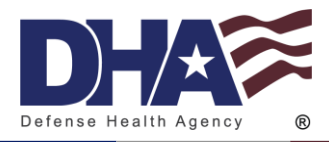

| G EDHA Global / Deployer Console                                                                                                    | FOR OFFICIAL USE ONLY                                                                                                    |                                      |
|----------------------------------------------------------------------------------------------------|----------------------------------------------------------------------------------------------------|--------------------------------------|
| ASSESSMENT CONTROLS                                                                                                    | Welcome,                                                                                                    |                                      |
| Deployment Hoatth Associated (DHA) and<br>Deployment Moral Health Associates (DMA)<br>are regarded to ecoupleted at specific time<br>frames prior to, at extern, and after a qualifying<br>deployment. The labelin indicates the base<br>to the second second second second second<br>terms and the second second second second<br>terms and the second second second second<br>terms and the second second second second<br>terms and the second second second second second<br>terms and the second second second second second<br>terms and the second second second second second<br>terms and terms and terms and terms and terms and<br>terms and terms and terms and terms and terms and<br>terms and terms and terms and terms and terms and<br>terms and terms and terms and terms and terms and<br>terms and terms and terms and terms and terms and<br>terms and terms and terms and terms and terms and terms and<br>terms and terms and terms and terms and terms and terms and<br>terms and terms and terms and terms and terms and terms and<br>terms and terms and terms and terms and terms and terms and<br>terms and terms and terms and terms and terms and terms and<br>terms and terms and terms and terms and terms and terms and<br>terms and terms and terms and terms and terms and terms and<br>terms and terms and terms and terms and terms and terms and terms and<br>terms and terms and ter | Latest<br>Deployment<br>Deployment<br>Depl | DIMHAS<br>NOTTAKIN DITAKIN           |
| Piesenno (UD 2779)<br>Teciannowski raku adaptovit<br>To be completed no samiler than 120 days prior to<br>start of dejeknement<br>Returnes from exprovem<br>Post-DHA (DD 2796)<br>Post-DHA (DD 2796)                                                                                                    | Deployment © CONSCRET<br>#2 PEDINA CONSCRETE<br>CT MARK RCT MARK CONSCRETE<br>RETURNET OF MARK RCT MARK                                                                                                    | OMUNA<br>DUMUA<br>ROTIZARIR<br>Start |
| Constructioner Nation Read (MacConstruction)     To be completed between 30 days before and 30     days after retain from deployment     Owner Bittamete Fride Antoneous      PDHRA (DD Form 2900)     Gost antoneoust retain the Astacement                                                                                                    | Deployment<br>#3 PECHAA<br>PechaA<br>PALADEN<br>Deployment di Specified<br>Palances day 2013<br>View State                                                                                                    | Omma<br>Damaa<br>Rottaaen Nottaaen   |
|                                                                                                    | FOR OFFICIAL USE ONLY                                                                                                    |                                      |

When an assessment is available based on the <u>assessment completion timeline</u> but not yet completed, the while circle will have a plus sign, read "AVAILABLE," and the orange button will read "Start."

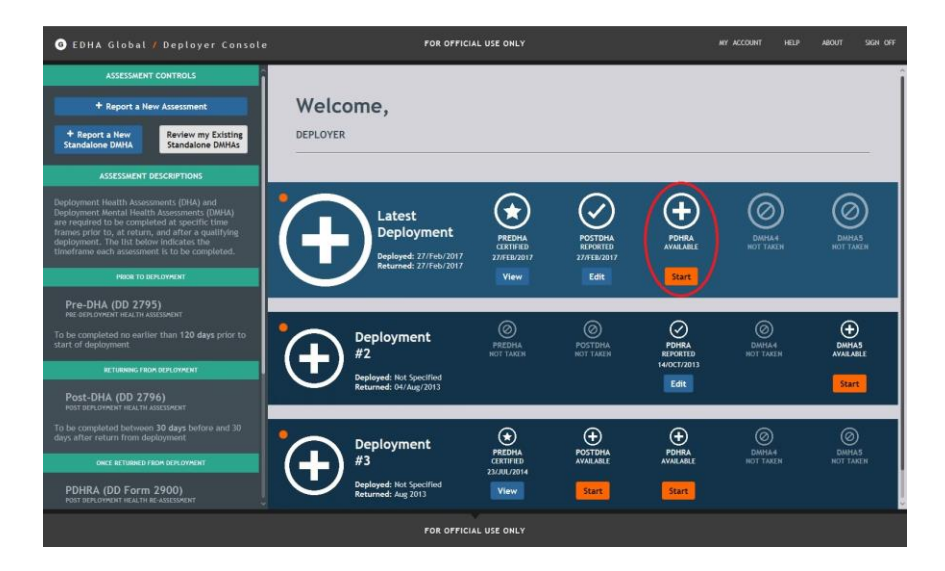

When an assessment is not available, the white circle and assessment title will be dulled and no button will be available below.

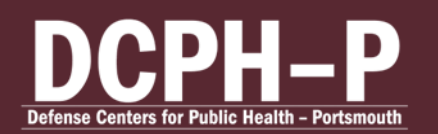

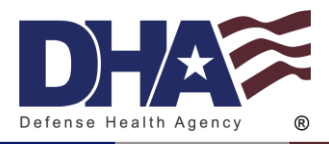

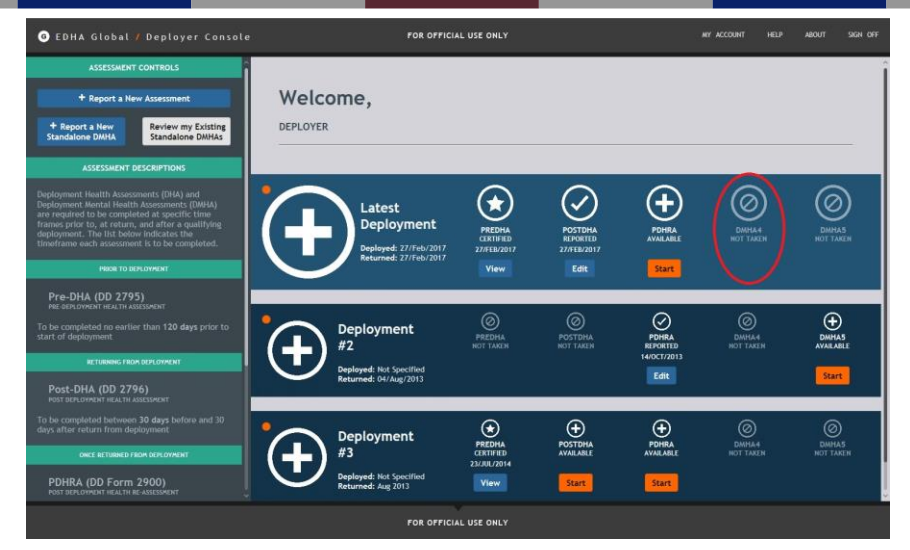

# **Requesting Additional Access**

All users requesting Provider, Provider Screener, Local Administrator, or Provider Screener Trainee, must provide a SAAR-N form with blocks 1-16b completed and copies of their MHA training to the <u>EDHA Help Desk</u>.

Requirements for Accounts:

- Provider Because of the sensitive information in the assessment, HCPs must be a Physician, Nurse Practitioner, Physician Assistant, Advanced Practice Nurse, Independent Duty Corpsman, Independent Duty Health Services Technician, Independent Duty Medical Technician, or Special Forces Medical Sergeant. Must complete their MHA and have submitted a SAAR with signed permission from their Department Head.
- Provider Screener Because of the sensitive information, SAAR forms must be signed by the CO or XO.
- Local Administrator Must have submitted a SAAR with signed permission from their Department Head.
- Provider Screener Trainee Must have submitted a SAAR with signed permission from the Naval Aerospace Medical Institute (NAMI) Academics Department Head or Director of Academics

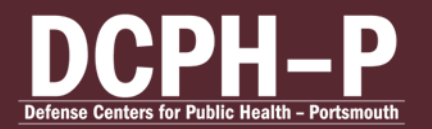

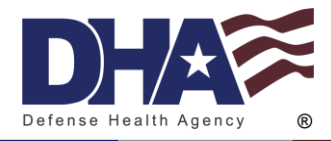

# **Provider Guide**

## **Registering CAC**

All roles can be registered to the user's CAC by clicking "Associate CAC with Account/Reset Password." After entering the Username and Password, you will be prompted with your secret question and CAPTCHA. After the CAC is registered, you will be able to log in by clicking "CAC Login" and selecting the role.

### Finding a Service Member

Search for desired Service member by their SSN by entering their SSN into the SSN field. Then, click the plus button to search. The Deployer's information will appear under "Selected Deployer."

The Service members DOD ID, SSN, date of birth, first name, middle name, and last name will appear under "SERVICE MEMBER INFO" in the left panel.

| G EDHA Global                                              |                                                                                              | der Console FOR OFFICIAL USE ONLY                                                                                                    | MY ACCOUNT HELP ABOUT SIGN OFF                                                                                              |
|------------------------------------------------------------|----------------------------------------------------------------------------------------------|----------------------------------------------------------------------------------------------------|----------------------------------------------------------------------------------------------------|
| S<br>I<br>Import SSN List<br>Tim done with                 | SSN 1                                                                                        | Welcome,<br>HEALTH CARE PROVIDER                                                                                                    |                                                                                                    |
| SSN:<br>Name:<br>DOB:<br>Fm done with<br>Previous Deployer | ) DEPLOYER                                                                                   | Review<br>Assessments Referral Status                                                                                                    | ✓ Process<br>AHLTA Reports                                                                                                  |
| Asses<br>Pre-DHA<br>Post-DHA<br>PDHRA                      | Uncertaine :<br>Uncertaine :<br>Uncertaine :<br>Uncertaine :<br>Uncertaine :<br>Uncertaine : | Notices<br>Starting on 15 January 2008, The Post Deployment Health Assessments (D<br>Form 2796) and Reassessments (DD Form 2900) contain more specific<br>questions regarding alcohol use, traumatic brain injuries (TBI), and poot<br>traumatic stress disorder (TSI). Additional licitical information to assist<br>previewer's window of the eDHA program. Please consult these guides as yr<br>conduct your assessment. | Informational Links Alcohol Screening Guidance AUDIT-C Scoring Drinking Safety Handous TBI Clinical Guidance TBI Fact Sheet |
|                                                            |                                                                                              | FOR OFFICIAL USE ONLY                                                                                                    |                                                                                                    |

In the left panel under "ASSESSMENT," the Deployer's assessments will be visible and will show how many assessments are certified and how many are uncertified.

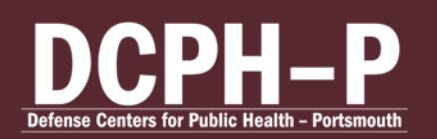

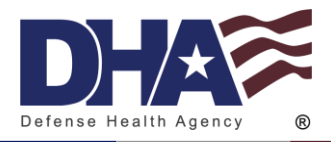

| ⑥ EDHA Global / Health Care Provi                                                                                  | der Console FOR OFFICIAL USE ONLY                                                                                                    | MY ACCOUNT HELP ABOUT SIGN OFF                                                                                                    |
|----------------------------------------------------------------------------------------------------|----------------------------------------------------------------------------------------------------|----------------------------------------------------------------------------------------------------|
| SSN 1                                                                                                    | Welcome,<br>Health care provider                                                                                                    |                                                                                                    |
| SELECTED DEPLOYER<br>SSN:<br>Name:<br>DOB:<br>Fm done with this individual                                         | Review Review Referral Status                                                                                                    | Process 🗸 🗸                                                                                                    |
| Previous Deployment<br>ASSESSMENTS<br>Pre-DHA UNCERTRICE I<br>Post-DHA UNCERTRICE I<br>PDHRA UNCERTRICE I<br>PDHRA | Notices<br>Stating on 15 January 2008, The Post Deployment Health Assessments (DD<br>Form 2794) and Ressassments (DD Form 2900) contain more specific<br>questions regarding alcohol use, traumatic brain tiquires (TBI), and post<br>traumatic stress disorder (PTSD). Additional clinical information to assist<br>traumatic stress disorder (PTSD). Additional clinical information to assist<br>reviewers without of these forms are provided below and with the<br>reviewers without of the eDHA program. Please consult these guides as you<br>conduct your assessment. | Informational Links<br>Alcohol Screening Guidance<br>AUDIT-C Scoring<br>Drinking Safety Handout<br>TBI Clinical Guidance<br>TBI Fact Sheet |
|                                                                                                    | FOR OFFICIAL USE ONLY                                                                                                    |                                                                                                    |

Click "Pre-DHA," Post-DHA," or "PDHRA." You will be able to view certified and uncertified assessments.

### Adding a List of SSNs

To search multiple SSNs at once, save the list of SSN in Notepad. Click "Import SSN List" on the side panel and locate the Notepad file that contains the list of SSNs. Click "Import." The SSNs will now be included in the "SSN List:" Scroll through Deployers by clicking "Previous Deployer" or "Next Deployer."

|                                                                                                 | ider Console FOR OFFICIAL USE ONLY                                                                                                    | MY ACCOUNT HELP ABOUT SIGN OFF                                                                                                    |
|-------------------------------------------------------------------------------------------------|----------------------------------------------------------------------------------------------------|----------------------------------------------------------------------------------------------------|
| Add 55H + +<br>Import 55H List 55H List<br>Fm done with my current list                         | Welcome,<br>Health care provider                                                                                                    |                                                                                                    |
| SELECTED DEPLOYER SSN: Name: DOB: Tm done with this individual Trevious Deployer Next Deployer  | Review Review Referral Status                                                                                                    | Process 🗸 🗸                                                                                                    |
| ASSESSMENTS UNCERTINGS 0<br>Pre-DHA UNCERTINGS 0<br>Post-DHA UNCERTINGS 0<br>PDHRA UNCERTINGS 0 | Notices<br>Starting on 15 January 2008, The Post Deployment Health Assessments (DD<br>Form 2796) and Reassessments (DD Form 2900) contain more specific<br>questions regarding alcohol use, traumatic brain injuries (TBI), and post<br>traumatic stress dirorder (PTSD). Additional clinical information to assist<br>you in your review of these forms are provided below and with the<br>reviewer's window of the eDHA program. Please consult these guides as you<br>conduct your assessment. | Informational Links<br>Alcohol Screening Guidance<br>AUDIT-C Scoring<br>Drinking Safety Handout<br>TBI Clinical Guidance<br>TBI Fact Sheet |

CUI

When finished click "I'm done with this individual."

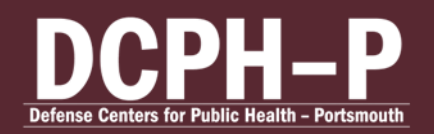

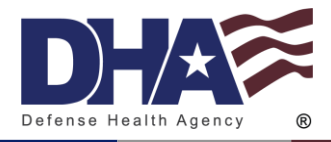

| 🧿 EDHA Global 🖊                                                | Health Care Prov                                        | ider Console FOR OFFICIAL U                                                                                                    | ISE ONLY                                                              | MY ACCOUNT HELP                                                 | ABOUT SIGN | OFF |
|----------------------------------------------------------------|---------------------------------------------------------|----------------------------------------------------------------------------------------------------|-----------------------------------------------------------------------|-----------------------------------------------------------------|------------|-----|
| Add SSN<br>Import SSN List<br>I'm done with m                  | 4 2<br>+<br>SSN List<br>ay current list                 | Welcome,<br>Health care provider                                                                                                    |                                                                       |                                                                 |            |     |
| SSN:<br>Name:<br>DOB:<br>Trn done with th<br>Previous Deployer | IN THE TRANSPORT                                        | Review 🗸 🗸                                                                                                    | Review<br>Referral Status                                             | Process<br>AHLTA Rep                                            | orts       | •   |
| ASSESSM<br>Pre-DHA<br>Post-DHA                                 | KENTS<br>UNCERTIFIED: 0<br>CERTIFIED: 0<br>CERTIFIED: 0 | Notices<br>Starting on 15 January 2008, The Por<br>Form 2.796) and Reassessments (DD F<br>questions regarding alcohol use, tra-<br>traumatic stress disorder (PTSD). Ad | Informational Links<br>Alcohol Screening Guidance<br>AUDIT-C Scoring  |                                                                 |            |     |
| PDHRA                                                          |                                                         | you in your review of these forms an<br>reviewers window of the end program<br>conduct your assessment.                                                                 | e provided below and with the arm. Please consult these guides as you | Urinking Safety Hand<br>TBI Clinical Guidance<br>TBI Fact Sheet | <u>eut</u> |     |

#### **View Referral Status**

To view a Deployer's referral status, click either "Pre-DHA," "Post-DHA," or "PDRHA" and then click "Review Referral Status."

| G EDHA Global / Health Care Provider                  | Console FOR OFFICIAL U            | SE ONLY                        | MY ACCOUNT HELP ABOUT SIGN OFF                                |
|-------------------------------------------------------|-----------------------------------|--------------------------------|---------------------------------------------------------------|
| Add SSN 4                                             | teview 🗸 🗸                        | Review<br>Referral Status      | Process<br>AHLTA Reports                                      |
| Import SSN List SSN List Fm done with my current list | Review Referral S                 | tatus - Pre-DH                 | A                                                             |
| SELECTED DEPLOYER                                     |                                   |                                |                                                               |
| SSN:<br>Name:<br>DOB:                                 | 1. DATE COMPLETED:<br>03/Jan/2013 | DATE CERTIFIED:<br>03/Jan/2013 | REFERALS:<br>Assigned: 1 View<br>Completed: 0 View            |
| I'm done with this individual                         |                                   |                                |                                                               |
| Previous Deployer Next Deployer ASSESSMENTS           | 2. DATE COMPLETED:<br>14/Jan/2011 | DATE CERTIFIED:<br>01/May/2012 | REFERALS:<br>Assigned: 0<br>Completed: 1<br>Not Indicated: 0  |
| Pre-DHA DIACARTIPIES 22<br>CERTIFIES: 28              |                                   |                                |                                                               |
| Post-DHA UNCERTIFIE: 17<br>CERTIFIE: 26               | B. DATE COMPLETED:<br>04/Oct/2013 | DATE CERTIFIED:<br>24/Jan/2017 | REFERRALS:<br>Assigned: 1<br>Completed: 0<br>Not Indicated: 0 |
| PDHRA UNCERTIFIED 24<br>CERTIFIED 48                  |                                   |                                | Not indicated. 0                                              |
|                                                       | 4. DATE COMPLETED:<br>11/Jun/2010 | DATE CERTIPIED:<br>30/Apr/2012 | REFERALS:<br>Assigned: 0<br>Completed: 1<br>Not Indicated: 0  |
|                                                       | 5 DATE COMPLETED:                 | DATE CERTIFIED:                | REFERRALS                                                     |
|                                                       | 30/Apr/2012                       | 30/Apr/2012                    | Assigned: 0<br>Completed: 1<br>Not Indicated: 0               |
|                                                       | FOR OFFICIAL U                    | SE ONLY                        |                                                               |

To view a referral, click "View" or "Edit." To close a referral click "Completed" or "No Longer Indicated." Add any comments in the "COMMENT" field. And click "Save My Changes."

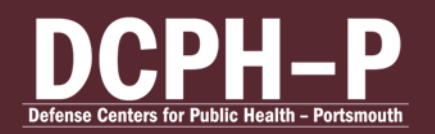

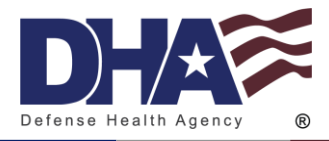

| EDHA Global / Health Care Prov                                                            |                                                  |                                                        |                               |                    |           |           |        |   |
|-------------------------------------------------------------------------------------------|--------------------------------------------------|--------------------------------------------------------|-------------------------------|--------------------|-----------|-----------|--------|---|
| Review and Update Referral Status                                                         |                                                  |                                                        |                               |                    |           |           | 1      | • |
| View Pre-DHA (DD Form 2795,                                                               | June 2012)                                       | COMPLETED CERTIN<br>03/Jan/2013 03/Ja                  | FIED 55N<br>in/2013 741852963 | NAME<br>Taker test |           |           |        |   |
| Below is the status of all referral(s) associ<br>Remember to Save before leaving this pag | ated with the selected<br>e, or your changes wil | d assessment.<br>I not be preserved.                   |                               |                    | Save M    | y Changes | Cancel |   |
| QUISTION<br>12a. Primary Care, Family<br>Practice, Internal Medicine                      | SELECTED OPTION:<br>Within 24 hours              | STATUS:<br>Assigned<br>Completed<br>No Longer Indicate | COMMENT:                      |                    |           |           |        |   |
|                                                                                           |                                                  |                                                        |                               |                    | Save M    | y Changes | Dancel |   |
|                                                                                           |                                                  |                                                        |                               |                    |           |           |        | U |
|                                                                                           |                                                  |                                                        |                               |                    |           |           |        | U |
|                                                                                           |                                                  |                                                        |                               |                    |           |           |        |   |
|                                                                                           |                                                  |                                                        |                               |                    |           |           |        |   |
|                                                                                           |                                                  |                                                        |                               | Martin             | lineted 0 |           |        |   |
|                                                                                           |                                                  | FOR OFFICIAL USE                                       | EONLY                         | Not inc            | icatede ( |           |        |   |

#### **Certify an Assessment**

It is prohibited that Health Care Providers should certify their own assessment. This is against policy and will result in your account being locked.

To certify an assessment, click "Edit" on the line of the desired assessment.

| O EDHA Global / Health Care Provider Console FOR OFFICIAL USE ONLY NY ACCOUNT HELP ABOUT SIGN OFF |                         |                                |                           |        |  |
|---------------------------------------------------------------------------------------------------|-------------------------|--------------------------------|---------------------------|--------|--|
| SSN 1<br>Add SSN +                                                                                | Review<br>Assessments   | ✓ Review<br>Referral           | Status Process AHLTA Repo | orts 🗸 |  |
| Import SSN List SSN List I'm done with my current list                                            | Review Asse             | ssments - Pre-                 | DHA                       |        |  |
| SELECTED DEPLOYER                                                                                 |                         |                                |                           |        |  |
| SSN:<br>Name:<br>DOB:                                                                             | 1. STATUS:<br>Reported  | DATE COMPLETED:<br>27/Feb/2017 |                           | Edit   |  |
| I'm done with this individual                                                                     |                         |                                |                           |        |  |
| Previous Deployer Next Deployer                                                                   | 2. STATUS:<br>Certified | 23/Jul/2014                    | LOCATION:                 | View   |  |
| ASSESSMENTS                                                                                       |                         |                                |                           |        |  |
| Pre-DHA UNCERTIFIED: 1                                                                            |                         |                                |                           |        |  |
| Post-DHA UNCERTIFIED: 0                                                                           |                         |                                |                           |        |  |
| PDHRA UNCERTIFIE O                                                                                |                         | -                              |                           |        |  |
|                                                                                                   | FOR                     | OFFICIAL USE ONLY              |                           |        |  |

If a page with required information is not completely filled out, an orange dot will appear next to that page. When a page is completely filled out, the orange dot will disappear.

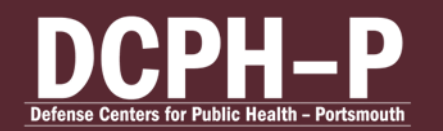

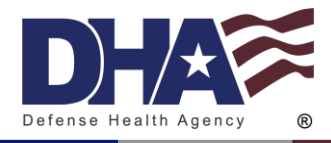

| O EDHA Global 7 Assessment                                             | sessment FOR OFFICIAL USE ONLY                                                                                          |                                                                                      |                     |                                  |
|------------------------------------------------------------------------|----------------------------------------------------------------------------------------------------|--------------------------------------------------------------------------------------|---------------------|----------------------------------|
| PreDHA<br>(DD Form 2795, June 2012)                                    | Health Assessment: General H                                                                                            | Health Concerns and H                                                                | earing Concerns     |                                  |
| SSN: <u>View Demographics</u><br>Time Left: 01:59:14 <u>Reset Time</u> | Deployer is deploying to N/A .<br>Has deployed N/A times before.                                                        |                                                                                      |                     |                                  |
| CONTROLS                                                               | Last returned N/A                                                                                                    |                                                                                      |                     |                                  |
| E D D<br>Save Print Exit<br>A O                                        | 1. Address concerns identified on depli<br>(Click here to view Deployer respons<br>(Click here to view Deployer respons | over questions 1 through 8.<br>te(s)) for Q1 through Q5<br>te(s)) for Q6 through Q8  |                     |                                  |
| BECIR (0) NMPS                                                         | Deployer                                                                                                    | Not asswered                                                                         | Deployer's Response | Provider Comments (if indicated) |
| SEGMENTS                                                               | Self health rating                                                                                                    | O Deployer indicated<br>concern or yes                                               | 0                   | ×                                |
| Show All F 7 Health Assessment: General                                | MEB or PEB                                                                                                    | Not answered     Deployer indicated     concern or yes                               | 0                   | 0                                |
| Health Concerns and Hearing<br>Concerns                                | Medical, dental, or mental health concern                                                                               | Not answered     Deployer indicated     concern or yes                               | Û                   | 0                                |
| Health Assessment: Alcohol<br>Related Assessment                       | Pregnancy                                                                                                    | <ul> <li>Not answered</li> <li>Deployer indicated</li> <li>concern or yes</li> </ul> |                     | 0                                |
| Health Assessment: PTSD<br>Assessment                                  | Head injury                                                                                                    | Not answered     Deployer indicated     concern or yes                               | 0                   | Ĵ                                |
| Health Assessment: Depression<br>Assessment                            | Medications                                                                                                    | Not answered     Deployer indicated     concern or yes                               | 0                   |                                  |
| Health Assessment: Life Stressor                                       | History of mental health care                                                                                           | Not answered     Deployer indicated     concern or yes                               | C C                 | Ĉ                                |
| ļ                                                                      |                                                                                                    |                                                                                      |                     |                                  |
|                                                                        | FOR OFFICIA                                                                                                    | L USE ONLY                                                                           |                     |                                  |

Use the arrows at the bottom of the page to navigate through the assessment. Or click on the page in the left panel.

| G EDHA Global / Assessment                                                         | FOR OFFICIA                                                                                                    | L USE ONLY                                                                           |                     | HELP ABOUT                       |
|------------------------------------------------------------------------------------|----------------------------------------------------------------------------------------------------|--------------------------------------------------------------------------------------|---------------------|----------------------------------|
| PreDHA<br>(DD Form 2795, June 2012)<br>PRE DPJ OWENT HEALTH ASSISSMENT             | Health Assessment: General I                                                                                         | Health Concerns and F                                                                | learing Concerns    |                                  |
| SSN: <u>View Demographies</u><br>Time Left: 01:59:14 <u>Roset Time</u><br>CONTROLS | Deployer is deploying to N/A .<br>Has deployed N/A times before.<br>Last returned N/A                                |                                                                                      |                     |                                  |
| Save Print Exit                                                                    | 1. Address concerns identified on depl<br>(Click here to view Deployer respon<br>(Click here to view Deployer respon | loyer questions 1 through 8.<br>se(s)) for Q1 through Q5<br>se(s)) for Q6 through Q8 |                     |                                  |
|                                                                                    | Deployer                                                                                                    | Question                                                                             | Deployer's Response | Provider Comments (if indicated) |
| SEGMENTS                                                                           | Self health rating                                                                                                   | Deployer indicated     concern or yes                                                | 0                   |                                  |
| Show All<br>Health Assessment: General                                             | MEB or PEB                                                                                                    | Not answered     Deployer indicated     concern or yes                               | <u> </u>            |                                  |
| Health Concerns and Hearing<br>Concerns                                            | Medical, dental, or mental health concern                                                                            | Not answered     Deployer indicated     concern or yes                               | Û                   |                                  |
| Health Assessment: Alcohol<br>Related Assessment                                   | Pregnancy                                                                                                    | Not answered<br>Deployer indicated<br>concern or yes                                 |                     |                                  |
| Health Assessment: PTSD<br>Assessment                                              | Head injury                                                                                                    | Not answered     Deployer indicated     concern or yes                               | 0                   | 0                                |
| Health Assessment: Depression<br>Assessment                                        | Medications                                                                                                    | Not answered     Deployer indicated     concern or yes                               | 0                   | 0                                |
| Health Assessment: Life Stressor<br>and Suicide Risk Asessment                     | History of mental health care                                                                                        | Not answered     Deployer indicated     concern or yes                               | Ĵ                   |                                  |
| ļ                                                                                  | FOR OFFICIA                                                                                                    | IL USE ONLY                                                                          |                     | >                                |

The assessment cannot be submitted while there is required information incomplete. The assessment can be saved and closed at any time.

After you have completely filled in the review portion, sign the assessment on the last page. Under "I certify that this review process has been completed," click the radio button next to "Yes." Click your "Title." Your name and date should auto populate in the field "Provider's

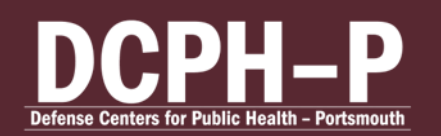

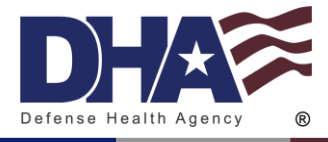

Name" and "Date (DD/MMM/YYYY)." Click "Save" on the left panel to complete the certification.

| O EDHA Global / Assessment                                                                                                    | FOR OFFICIA                                                                                                    | HELP ABOUT                                             |                     |                                       |  |  |  |  |
|----------------------------------------------------------------------------------------------------|----------------------------------------------------------------------------------------------------|--------------------------------------------------------|---------------------|---------------------------------------|--|--|--|--|
| PreDHA<br>(DD Form 2795, June 2012)<br>He servicement Hautin Association<br>SSN: <u>Year Prenographics</u><br>Time Left: 01:59:14 <u>Reset Time</u> | Health Assessment: General I<br>Deployer is deploying to N/A .<br>Has deployed N/A times before.                                                                                                   | lealth Concerns and F                                  | learing Concerns    | i i i i i i i i i i i i i i i i i i i |  |  |  |  |
| CONTROLS                                                                                                    | Address concerns identified on deployer questions 1 through 8.     (Click here to view Deployer response(i)) for 0.1 through 0.3     (Click here to view Deployer response(ii) for 0.6 through 0.8 |                                                        |                     |                                       |  |  |  |  |
| BECIR (0) NMPS                                                                                                    | Deployer                                                                                                    | Not answered                                           | Deployer's Response | Provider Comments (ir indicated)      |  |  |  |  |
| SEGMENTS                                                                                                    | Self health rating                                                                                                    | O Deployer indicated<br>concern or yes                 |                     | · · · · · · · · · · · · · · · · · · · |  |  |  |  |
| Show All                                                                                                    | MEB or PEB                                                                                                    | Not answered     Deployer indicated     concern or yes | 0                   | 0                                     |  |  |  |  |
| Health Concerns and Hearing<br>Concerns                                                                                                    | Medical, dental, or mental health concern                                                                                                    | Not answered     Deployer indicated     concern or yes | 0                   | C C                                   |  |  |  |  |
| Health Assessment: Alcohol<br>Related Assessment                                                                                                    | Pregnancy                                                                                                    | Not answered<br>Deployer indicated<br>concern or yes   |                     | 0                                     |  |  |  |  |
| Health Assessment: PTSD<br>Assessment                                                                                                    | Head injury                                                                                                    | Not answered     Deployer indicated     concern or yes |                     | 0                                     |  |  |  |  |
| Health Assessment: Depression<br>Assessment                                                                                                    | Medications                                                                                                    | Not answered     Deployer indicated     concern or yes | 0                   | <b>^</b>                              |  |  |  |  |
| Health Assessment: Life Stressor<br>and Suicide Risk Asessment                                                                                      | History of mental health care                                                                                                    | Not answered     Deployer indicated     concern or yes | <u></u>             | Ĵ                                     |  |  |  |  |
|                                                                                                    |                                                                                                    |                                                        |                     |                                       |  |  |  |  |
|                                                                                                    | FOR OFFICIA                                                                                                    | L USE ONLY                                             |                     |                                       |  |  |  |  |

To close the assessment, click "Exit" on the left side panel.

| 6 EDHA Global / Assessment                                             | FOR OF                                                                                                    | FICIAL USE ONLY                                                                              |                                | HELP ABOUT                          |  |  |  |
|------------------------------------------------------------------------|----------------------------------------------------------------------------------------------------|----------------------------------------------------------------------------------------------|--------------------------------|-------------------------------------|--|--|--|
| PreDHA<br>(DD Form 2795, June 2012)                                    | Health Assessment: Gene                                                                                                    | ral Health Concern                                                                           | s and Hearing Concerns         |                                     |  |  |  |
| SSN: <u>View Demographics</u><br>Time Left: 01:53:28 <u>Reset Time</u> | Deployer is deploying to digdg .<br>Has deployed 6 times before.                                                                  |                                                                                              |                                |                                     |  |  |  |
| CONTROLS                                                               | Last returned Jan 2017<br>1. Address concerns identified or<br>(Click here to view Deployer re<br>(Click here to view Deployer re | 1 deployer questions 1 throu<br>(sponse(s)) for Q1 through Q<br>(sponse(s)) for Q6 through Q | gh 8.<br>15<br>18              |                                     |  |  |  |
|                                                                        | Deployer                                                                                                    | Question                                                                                     | Deployer's Response            | Provider Comments (if<br>Indicated) |  |  |  |
| SEGMENTS                                                               | Self health rating                                                                                                    | <ul> <li>Not answered</li> <li>Deployer indicated concern or yes</li> </ul>                  | Deployer's Response: Poor      | Provised                            |  |  |  |
| Health Assessment: General<br>Health Concerns and Hearing              | MEB or PEB                                                                                                    | Not answered     Deployer indicated     concern or yes                                       | Deployer's Response: sdfdfsd   | *Required                           |  |  |  |
| Concerns<br>HVXL0                                                      | Medical, dental, or mental<br>health concern                                                                                      | Not answered     Deployer indicated     concern or yes                                       | Deployer's Response: dfsfsdfsf | *Required                           |  |  |  |
| Health Assessment: Alcohol<br>Related Assessment                       | Pregnancy                                                                                                    | Not answered<br>Deployer indicated<br>concern or yes                                         |                                |                                     |  |  |  |
| Health Assessment: PTSD<br>Assessment                                  | Head injury                                                                                                    | O Not answered<br>O Deployer indicated<br>concern or yes                                     | Deployer's Response: N/A       | 0                                   |  |  |  |
| Health Assessment: Depression                                          | K Medications                                                                                                    | O Not answered<br>O Deployer Indicated                                                       | Deployet's Response: N/A       | > >                                 |  |  |  |

### **AHLTA Reports**

After selecting the appropriate Deployer, click "Pre-DHA," "Post-DHA," or "PDHRA." Then click "Process AHLTA Reports."

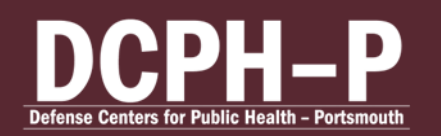

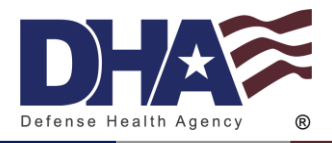

| G EDHA Global /       | Health Care Provi              | der Consol        | e FOR                | OFFICIAL USE ONLY              |                  | MY ACCOUNT HELP ABOUT SIG | on off |
|-----------------------|--------------------------------|-------------------|----------------------|--------------------------------|------------------|---------------------------|--------|
| Add SSN               | H 3                            | Review<br>Assessn | nents                | ✓ Review<br>Referral           | Status 💙         | Process<br>AHLTA Reports  | >      |
| Import SSN List       | SSN List<br>ny current list    | Proc              | ess AHL              | TA Reports - F                 | Pre-DHA          |                           | Î      |
|                       | DEPLOYER                       |                   |                      |                                |                  |                           |        |
| SSN:<br>Name:<br>DOB: |                                | No data           | loaded.              | AHLTA                          | Responses        |                           |        |
| I'm done with t       | this individual                |                   |                      |                                |                  |                           |        |
| Previous Deployer     | Next Deployer                  |                   |                      |                                |                  |                           |        |
| ASSESS                | MENTS                          |                   |                      |                                |                  |                           |        |
| Pre-DHA<br>-          | UNCERTIFIED: 0<br>CERTIFIED: 2 | <b>1</b> .        | STATUS:<br>Certified | DATE COMPLETED:<br>05/Mar/2009 | LOCATION:<br>N/A | Get<br>Responses          |        |
|                       | UNCERTIFIED: 1<br>CERTIFIED: 0 |                   |                      |                                |                  |                           |        |
| PDHRA                 | UNCERTIFIED: 1<br>CERTIFIED: 0 | <b>2</b> .        | status:<br>Reported  | DATE COMPLETED:<br>10/Dec/2012 | ship             | Get<br>Responses          |        |
|                       |                                | 3.                | STATUS:<br>Certified | DATE COMPLETED:<br>17/May/2012 | LOCATION:<br>N/A | Get<br>Responses          |        |
|                       |                                |                   | FOR                  | OFFICIAL USE ONLY              |                  |                           |        |

Click "Get Responses" next to the desired assessment.

| G EDHA Global /                               | O EDHA Global / Health Care Provider Console FOR OFFICIAL USE ONLY WY ACCOUNT HELP ABOUT SKON OFF |                                 |                      |                                |                  |                          |   |  |  |  |
|-----------------------------------------------|---------------------------------------------------------------------------------------------------|---------------------------------|----------------------|--------------------------------|------------------|--------------------------|---|--|--|--|
| Add SSN                                       | N 3                                                                                               | Review<br>Assessn               | nents                | ✓ Review<br>Referr             | /<br>al Status   | Process<br>AHLTA Reports | * |  |  |  |
| Import SSN List<br>I'm done with i            | SSN List<br>my current list                                                                       | Process AHLTA Reports - Pre-DHA |                      |                                |                  |                          |   |  |  |  |
| SELECTED                                      | DEPLOYER                                                                                          |                                 |                      |                                |                  |                          | - |  |  |  |
| SSN:<br>Name:<br>DOB:<br><b>Fin done with</b> | this individual                                                                                   | No data                         | i loaded.            | AHL                            | TA Responses     |                          |   |  |  |  |
| Previous Deployer                             | Next Deployer                                                                                     |                                 |                      |                                |                  |                          |   |  |  |  |
| F<br>Pre-DHA                                  |                                                                                                   | 1.                              | STATUS:<br>Certified | DATE COMPLETED:<br>05/Mar/2009 | LOCATION:        | Get<br>Responses         |   |  |  |  |
| Post-DHA                                      | UNCERTIFIED: 1<br>CERTIFIED: 0                                                                    |                                 |                      |                                |                  |                          |   |  |  |  |
| PDHRA                                         | UNCERTIFIED: 1<br>CERTIFIED: 0                                                                    | 2.                              | STATUS:<br>Reported  | DATE COMPLETED:<br>10/Dec/2012 | ship             | Get<br>Responses         |   |  |  |  |
|                                               |                                                                                                   | 3.                              | STATUS:<br>Certified | DATE COMPLETED:<br>17/May/2012 | LOCATION:<br>N/A | Get<br>Responses         |   |  |  |  |
|                                               |                                                                                                   |                                 | FOR                  | OFFICIAL USE ONLY              |                  |                          |   |  |  |  |

The AHLTA Response will populate. Click "Click select AHLTA Responses then click Ctrl+C to copy" then paste into AHLTA.

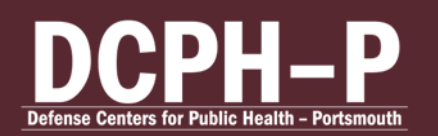

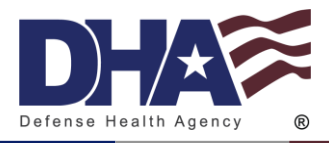

| EDHA Global / Health Care Pro                                 | vider Console <b>FOR OFFICIAL USE ONLY</b> ANY ACCOUNT HELP ABOUT SIGN OFF                                                                     |
|---------------------------------------------------------------|----------------------------------------------------------------------------------------------------|
| Add SSN +                                                     | Review Review Process AllLTA Reports                                                                                                    |
| Import SSN List SSN List                                      | Process AHLTA Reports - Pre-DHA                                                                                                    |
| SSN:<br>Name:<br>DOB:                                         | AHLTA Responses                                                                                                    |
| I'm done with this individual Previous Deployer Next Deployer | Last Name, First Name, MI:<br>55H:<br>Gender:                                                                                                  |
| ASSESSMENTS Pre-DHA UNCERTIFIED: 0 CRITINED: 2                | Service Branch:<br>Coast Gaard<br>Component:<br>Reserves<br>Pay Grade:<br>Q2                                                                   |
| Post-DHA UNCERTIFIED: 0 PDHRA UNCERTIFIED: 0                  | Location or Operation:<br>Africa<br>Deployment Location (F INIOVINI) (CITY, TOVINI, or BASE):<br>List country (F INIOVINI):<br>More of Country |
|                                                               | Click select AHLTA Responses then click CirliC to copy.                                                                                        |
|                                                               | FOR OFFICIAL USE ONLY                                                                                                    |

# **Provider Screener Guide**

### **Provider Screener Trainee**

The role Provider Screener Trainee has the same functionality as Provider Screener. However, the access is limited to only select test socials and is used for training purposes only.

### **Registering CAC**

All roles can be registered to the user's CAC by clicking "Associate CAC with Account/Reset Password." After entering the Username and Password, you will be prompted with your secret question and CAPTCHA. After the CAC is registered, you will be able to log in by clicking "CAC Login" and selecting the role.

### Finding a Service Member

Search for desired Service member by their Social Security Number by entering their SSN into the SSN field. Then, click the plus button to search. The Deployer's information will appear under "Selected Deployer."

The Service members DOD ID, SSN, first name, middle name, and last name will appear under "SERVICE MEMBER INFO" in the left panel.

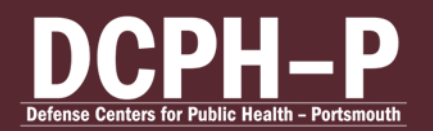

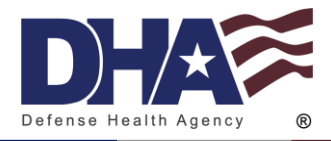

| G EDHA Global / Health                                                      | Care Provider Console FOR OFFICIA                        | L USE ONLY                                                                                                    | MY ACCOUNT HELP ABOUT SIGN OFF |  |  |  |
|-----------------------------------------------------------------------------|----------------------------------------------------------|----------------------------------------------------------------------------------------------------|--------------------------------|--|--|--|
| 55N<br>Import 55N List 55N I<br>Fm done with my current list                | Welcome,<br>HELLTH CARE PROVIDER                         |                                                                                                    |                                |  |  |  |
| SELECTED DEPLOYER<br>SSN:<br>Name:<br>D08:<br>I'm done with this individual | Review<br>Assessments                                    | Review<br>Referral Status                                                                                                    | Process 🗸 🗸                    |  |  |  |
| Previous Deployer Next D ASSESSMENTS Pre-DHA I                              | Notices<br>Starting on 15 January 2008, The              | Notices<br>Starting on 15 January 2008, The Post Deployment Health Assessments (DD<br>Form 2796) and Reassessments (DD Form 2900) contain more specific<br>questions regarding alcohol use, traumatic brain injuriers (TB), and post<br>traumatic stress disorder (PTSD). Additional clinical information to assist<br>you in your review of these forms are provided below and with the<br>reviewer's window of the dDiA program. Please consult these guides as you<br>conduct your assessment. |                                |  |  |  |
| Post-DHA U                                                                  | ACCOMPANY STATES AND AND AND AND AND AND AND AND AND AND |                                                                                                    |                                |  |  |  |
|                                                                             |                                                          |                                                                                                    | TBI Fact Sheet                 |  |  |  |
|                                                                             | FOR OFFICIA                                              | L USE ONLY                                                                                                    |                                |  |  |  |

In the left panel under "ASSESSMENT," the Deployer's assessments will be visible and will show how many assessments are certified and how many are uncertified.

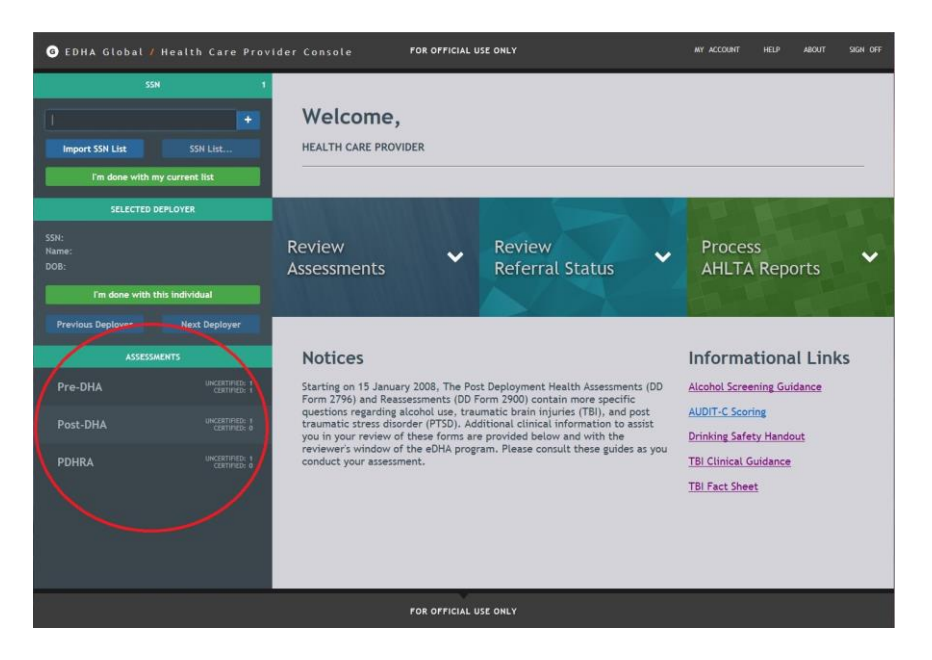

Click "Pre-DHA," Post-DHA," or "PDHRA." You will be able to view certified and uncertified assessments.

CUI

#### **Viewing and Printing Assessment**

To certify an assessment, click "Edit" on the line of the desired assessment.

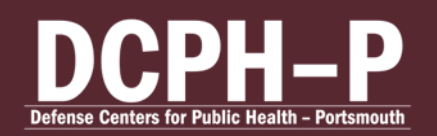

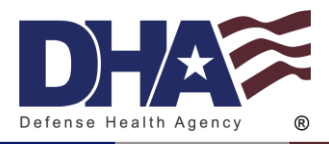

| O EDHA Global / Health Care Provider Console FOR OFFICIAL USE ONLY NY ACCOUNT HELP ADOUT SIGN OFF |                                |                      |                                |           |             |  |  |
|---------------------------------------------------------------------------------------------------|--------------------------------|----------------------|--------------------------------|-----------|-------------|--|--|
| SSN<br>Add SSN                                                                                    | 1 Review<br>+ Assessn          | nents                | ✓ Review<br>Referral St        | atus 💙    | Process 🗸 🗸 |  |  |
| Import SSN List SSN                                                                               | List                           |                      |                                |           |             |  |  |
| I'm done with my current li                                                                       | Revi                           | ew Assess            | ments - Pre-D                  | HA        |             |  |  |
| SELECTED DEPLOYER                                                                                 |                                |                      |                                |           |             |  |  |
| SSN:<br>Name:<br>DOB:                                                                             | 1.                             | status:<br>Reported  | DATE COMPLETED:<br>27/Feb/2017 | LOCATION: | Edit        |  |  |
| I'm done with this individu                                                                       | at                             |                      |                                |           |             |  |  |
| Previous Deployer Next I                                                                          | Deployer 2.                    | STATUS:<br>Certified | 23/Jul/2014                    | LOCATION: | View        |  |  |
| ASSESSMENTS                                                                                       |                                |                      |                                |           |             |  |  |
| F<br>Pre-DHA<br>L                                                                                 |                                |                      |                                |           |             |  |  |
| Post-DHA                                                                                          | UNCERTIFIED: 1<br>CERTIFIES: 0 |                      |                                |           |             |  |  |
| PDHRA                                                                                             | UNICETIFICE I                  |                      |                                |           |             |  |  |
|                                                                                                   |                                | FOR OF               | FICIAL USE ONLY                |           |             |  |  |

You will be able to view the assessment, as well as add comments, save, and print but not certify assessments.

To print the assessment, click print on the left panel.

|                                                                                                    |                                                                                                    | FOR OFFICIAL USE ONLY                                                                                                    |                                                                                                    |  |  |  |  |
|----------------------------------------------------------------------------------------------------|----------------------------------------------------------------------------------------------------|----------------------------------------------------------------------------------------------------|----------------------------------------------------------------------------------------------------|--|--|--|--|
| Health Assessment: Gene                                                                                 | ral Health Concern                                                                                                    | s and Hearing Concerns                                                                                                    |                                                                                                    |  |  |  |  |
| Deployer is deploying to dfgdg .<br>Has deployed 6 times before.                                        |                                                                                                    |                                                                                                    |                                                                                                    |  |  |  |  |
| Last returned Jan 2017                                                                                  |                                                                                                    |                                                                                                    |                                                                                                    |  |  |  |  |
| 1. Address concerns identified or<br>(Click here to view Deployer re<br>(Click here to view Deployer re | n deployer questions 1 throu<br>(sponse(s)) for Q1 through Q<br>(sponse(s)) for Q6 through Q                                                                                                    | gh 8.<br>5                                                                                                    |                                                                                                    |  |  |  |  |
| Deployer                                                                                                | Question                                                                                                    | Deployer's Response                                                                                                    | Provider Comments (if<br>Indicated)                                                                                                    |  |  |  |  |
| Self health rating                                                                                      | Not answered     Opployer indicated                                                                                                    | Deployer's Response: Poor                                                                                                    | 0                                                                                                    |  |  |  |  |
| MEB or PEB                                                                                              | Not answered     Deployer indicated     concern or yes                                                                                                    | Deployer's Response: sdfdfsd                                                                                                    | *Required                                                                                                    |  |  |  |  |
| Medical, dental, or mental<br>health concern                                                            | Not answered     Deployer indicated     concern or yes                                                                                                    | Deployer's Response: dfsfsdfsf                                                                                                    | *Required                                                                                                    |  |  |  |  |
| Pregnancy                                                                                               | <ul> <li>Not answered</li> <li>Deployer indicated concern or yes</li> </ul>                                                                                                    |                                                                                                    | 0                                                                                                    |  |  |  |  |
| Head injury                                                                                             | O Not answered<br>O Deployer indicated<br>concern or yes                                                                                                    | Deployer's Response: N/A                                                                                                    |                                                                                                    |  |  |  |  |
| Kedications                                                                                             | O Not answered<br>O Deployer Indicated                                                                                                    | Deployer's Response: N/A                                                                                                    | > »                                                                                                    |  |  |  |  |
|                                                                                                    | Deployer is deploying to digit<br>Has deployed 6 times before.<br>Last returned Jan 2017<br>1. Address concerns identified of<br>(Click here to view Deployer<br>Click here to view Deployer<br>Self health rating<br>MEB or PEB<br>Medical, dental, or mental<br>health concern.<br>Pregnancy<br>Head injury<br>Webications | Deployer is deploying to digity.<br>Has deployed 6 times before.<br>Let returned Jan 2017   Addesses concerns detailed on deployer questions 1 brough O (Click here to view Deployer response(!)) for O1 through O (Click here to view Deployer response(!)) for O1 through O (Click here to view Deployer response(!)) for O1 through O (Click here to view Deployer response(!)) for O1 through O (Click here to view Deployer response(!)) for O1 through O (Click here to view Deployer response(!)) for O1 through O (Click here to view Deployer response(!)) for O1 through O (Click here to view Deployer response(!)) for O1 through O (Click here to view Deployer response(!)) for O1 through O (Click here to view Deployer response(!)) for O1 through O (Click here to view Deployer indicated concern or yes  MEB or PEB  Medical, dental, or mental  MEB or PEB  Medical, dental, or mental  MEB or PEB | Deployer is deploying to digg         Last extremed are constructed as the construction of the construction of the construction |  |  |  |  |

Use the arrows at the bottom of the page to navigate through the assessment. Or click on the page in the left panel.

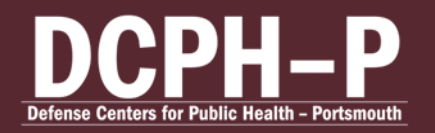

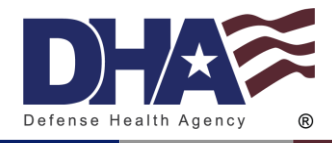

| 🧿 EDHA Global 🖊 Assessment                                             | FOR OFFICIAL USE ONLY                                                                                                    |                                                                  |                     |                                  |  |  |  |  |  |
|------------------------------------------------------------------------|----------------------------------------------------------------------------------------------------|------------------------------------------------------------------|---------------------|----------------------------------|--|--|--|--|--|
| PreDHA<br>(0D Form 2795, June 2012)<br>be properties any advanced      |                                                                                                    |                                                                  |                     |                                  |  |  |  |  |  |
| SSN: <u>Vlow Demographics</u><br>Time Left: 01:59:14 <u>Reset Time</u> | Deployer is deploying to N/A .<br>Has deployed N/A times before.                                                                                                    | Deployer is deploying to N/A .<br>Has deployed N/A times before. |                     |                                  |  |  |  |  |  |
| CONTROLS                                                               | Last returned N/A<br>Address concerns identified on deployer questions 1 through 8.<br>(Cick here to view Deployer response()) for Q1 through Q5<br>(Cick here to view Deployer response()) for Q6 through Q8 |                                                                  |                     |                                  |  |  |  |  |  |
|                                                                        | Deployer                                                                                                    | Question                                                         | Deployer's Response | Provider Comments (if indicated) |  |  |  |  |  |
| BECIR (0) NMPS SEGMENTS                                                | Self health rating                                                                                                    | Not answered     Deployer indicated     concern or yes           | 0                   | 0                                |  |  |  |  |  |
| Show All<br>F Health Assessment: General                               | MEB or PEB                                                                                                    | Not answered     Deployer indicated     concern or yes           | ·                   | Û                                |  |  |  |  |  |
| Health Concerns and Hearing<br>Concerns                                | Medical, dental, or mental health concern                                                                                                    | Not answered     Deployer indicated     concern or yes           | 0                   | C C                              |  |  |  |  |  |
| Health Assessment: Alcohol<br>Related Assessment                       | Pregnancy                                                                                                    | Not answered<br>Deployer indicated<br>concern or yes             |                     | 0                                |  |  |  |  |  |
| Health Assessment: PTSD<br>Assessment                                  | Head injury                                                                                                    | Not answered     Deployer indicated     concern or yes           | 0                   | 0                                |  |  |  |  |  |
| Health Assessment: Depression<br>Assessment                            | Medications                                                                                                    | Not answered     Deployer indicated     concern or yes           | 0                   | 0                                |  |  |  |  |  |
| Health Assessment: Life Stressor                                       | History of mental health care                                                                                                    | Not answered     Deployer indicated     concern or yes           | Û                   |                                  |  |  |  |  |  |
| , «                                                                    |                                                                                                    |                                                                  |                     |                                  |  |  |  |  |  |
|                                                                        |                                                                                                    | ·                                                                |                     |                                  |  |  |  |  |  |
|                                                                        | FOR OFFICIA                                                                                                    | LUSE ONLY                                                        |                     |                                  |  |  |  |  |  |

To close the assessment, click "Exit" on the left side panel.

| 6 EDHA Global / Assessment                                              | FOR OF                                                                                               | HELP ABOUT                                                                                   |                                |                       |
|-------------------------------------------------------------------------|----------------------------------------------------------------------------------------------------|----------------------------------------------------------------------------------------------|--------------------------------|-----------------------|
| PreDHA<br>(DD Form 2795, June 2012)<br>PRE DEPLOYMENT HEALTH ASSESSMENT | Health Assessment: Gene                                                                              | ral Health Concern                                                                           | s and Hearing Concerns         |                       |
| SSN: <u>View Demographics</u><br>Time Left: 01:53:28 <u>Reset Time</u>  | Deployer is deploying to dfgdg<br>Has deployed 6 times before.                                       |                                                                                              |                                |                       |
| Save Print Est                                                          | Address concerns identified or<br>(Click here to view Deployer re<br>(Click here to view Deployer re | n deployer questions 1 throu<br>esponse(s)) for Q1 through Q<br>esponse(s)) for Q6 through Q | gh 8.<br>5<br>8                | Provider Comments (if |
| BECIR (0) NMPS                                                          | Deployer                                                                                             | Question                                                                                     | Deployer's Response            | Indicated)            |
| SEGMENTS                                                                | Self health rating                                                                                   | Not answered     Deployer indicated     concern or yes                                       | Deployer's Response: Poor      | C.                    |
| Health Assessment: General<br>Health Concerns and Hearing               | MEB or PEB                                                                                           | Not answered     Deployer indicated     concern or yes                                       | Deployer's Response: sdfdfsd   | *Required             |
| Concerns<br>INVALIO                                                     | Medical, dental, or mental<br>health concern                                                         | <ul> <li>Not answered</li> <li>Deployer indicated concern or yes</li> </ul>                  | Deployer's Response: dfsfsdfsf | *Required             |
| Health Assessment: Alcohol<br>Related Assessment                        | Pregnancy                                                                                            | <ul> <li>Not answered</li> <li>Deployer indicated</li> <li>concern or yes</li> </ul>         |                                | 0                     |
| Health Assessment: PTSD<br>Assessment                                   | Head injury                                                                                          | O Not answered<br>O Deployer indicated<br>concern or yes                                     | Deployer's Response: N/A       | Ĵ Ĉ                   |
| Health Assessment: Depression                                           | 11 1                                                                                                 | O Not answered                                                                               | Deployer's Response: N/A       | > %                   |

### **AHLTA Reports**

After selecting the appropriate Deployer, click "Pre-DHA," "Post-DHA," or "PDHRA." Then click "Process AHLTA Reports."

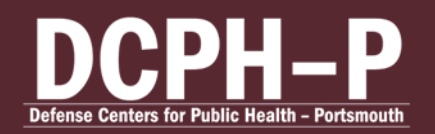

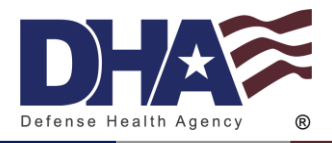

| G EDHA Global /       | Health Care Provi              | der Consol        | e FOR                | OFFICIAL USE ONLY              |                  | MY ACCOUNT HELP ABOUT SIG | on off |
|-----------------------|--------------------------------|-------------------|----------------------|--------------------------------|------------------|---------------------------|--------|
| Add SSN               | H 3                            | Review<br>Assessn | nents                | ✓ Review<br>Referral           | Status 💙         | Process<br>AHLTA Reports  | >      |
| Import SSN List       | SSN List<br>ny current list    | Proc              | ess AHL              | TA Reports - F                 | Pre-DHA          |                           | Î      |
|                       | DEPLOYER                       |                   |                      |                                |                  |                           |        |
| SSN:<br>Name:<br>DOB: |                                | No data           | loaded.              | AHLTA                          | Responses        |                           |        |
| I'm done with t       | this individual                |                   |                      |                                |                  |                           |        |
| Previous Deployer     | Next Deployer                  |                   |                      |                                |                  |                           |        |
| ASSESS                | MENTS                          |                   |                      |                                |                  |                           |        |
| Pre-DHA<br>-          | UNCERTIFIED: 0<br>CERTIFIED: 2 | <b>1</b> .        | STATUS:<br>Certified | DATE COMPLETED:<br>05/Mar/2009 | LOCATION:<br>N/A | Get<br>Responses          |        |
|                       | UNCERTIFIED: 1<br>CERTIFIED: 0 |                   |                      |                                |                  |                           |        |
| PDHRA                 | UNCERTIFIED: 1<br>CERTIFIED: 0 | <b>2</b> .        | status:<br>Reported  | DATE COMPLETED:<br>10/Dec/2012 | ship             | Get<br>Responses          |        |
|                       |                                | 3.                | STATUS:<br>Certified | DATE COMPLETED:<br>17/May/2012 | LOCATION:<br>N/A | Get<br>Responses          |        |
|                       |                                |                   | FOR                  | OFFICIAL USE ONLY              |                  |                           |        |

Click "Get Responses" next to the desired assessment.

| O EDHA Global / Health Care Provider Console FOR OFFICIAL USE ONLY NY ACCOUNT HELP ADOUT SOON OFF |                                |                                 |                      |                             |                       |   |                         | BOUT SIGN OFF |  |
|---------------------------------------------------------------------------------------------------|--------------------------------|---------------------------------|----------------------|-----------------------------|-----------------------|---|-------------------------|---------------|--|
| 22<br>Add SSN                                                                                     | N 3                            | Review<br>Assessn               | nents                | ✓ Rev<br>Ref                | riew<br>erral Status  | ~ | Process<br>AHLTA Report | ts 🗸          |  |
| Import SSN List                                                                                   | SSN List                       | Process AHLTA Reports - Pre-DHA |                      |                             |                       |   |                         |               |  |
| SELECTED                                                                                          | DEPLOYER                       |                                 |                      |                             |                       |   |                         |               |  |
| SSN:<br>Name:<br>DOB:<br>I'm done with                                                            | this individual                | No data                         | a loaded.            | د<br>                       | AHLTA Responses       |   |                         |               |  |
| Previous Deployer                                                                                 | Next Deployer                  |                                 |                      |                             |                       |   |                         |               |  |
| Pre-DHA                                                                                           | UNCERTIFIED: 0                 | 1.                              | STATUS:<br>Certified | DATE COMPLETED              | : LOCATION:<br>09 N/A |   | Ge                      | et            |  |
| Post-DHA                                                                                          | UNCERTIFIED: 1<br>CENTIFIED: 0 |                                 |                      |                             |                       |   |                         |               |  |
| PDHRA                                                                                             | UNCERTIFIED: 1<br>CERTIFIED: 0 | 2.                              | status:<br>Reported  | DATE COMPLETED<br>10/Dec/20 | 12 LOCATION:          |   | Ge<br>Respo             | et<br>onses   |  |
|                                                                                                   |                                | 3.                              | STATUS:<br>Certified | DATE COMPLETED<br>17/May/20 | LOCATION:<br>12 N/A   |   | Ge<br>Respo             | et<br>onses   |  |
|                                                                                                   |                                |                                 | FOR                  | OFFICIAL USE ONLY           |                       |   |                         |               |  |

The AHLTA Response will populate. Click "Click select AHLTA Responses then click Ctrl+C to copy" then paste into AHLTA.

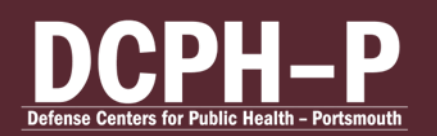

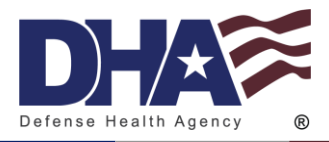

| ❻ EDHA Global ∥ Heal                       |                                                                  | ider Console FOR OFFICI                                                                             | L USE ONLY                                | MY ACCOUNT HELP                                   | ABOUT SIGN OFF |
|--------------------------------------------|------------------------------------------------------------------|----------------------------------------------------------------------------------------------------|-------------------------------------------|---------------------------------------------------|----------------|
| Add SSN                                    | ء<br>+                                                           | Review<br>Assessments                                                                               | Review<br>Referral Status                 | <ul> <li>Process</li> <li>AHLTA Report</li> </ul> | ts 🗸           |
| Import SSN List                            | SSN List<br>ent list                                             | Process AHLTA I                                                                                     | Reports - Pre-DHA                         |                                                   | Î              |
| SSN:<br>Name:<br>DOB:                      | ER.                                                              | DD Form 2795, APR 2003                                                                              | AHLTA Responses                           | 9<br>9                                            |                |
| Fm done with this Indi Previous Deployer N | vidual<br>lext Deployer                                          | Last Name, First Name, MI:<br>SSN:<br>Gender:<br>Male                                               |                                           |                                                   | Î              |
| ASSESSMENTS<br>Pre-DHA                     | r<br>; sermeduu<br>L                                             | Service Branch:<br>Coast Guard<br>Component:<br>Reserves<br>Pay Grade:<br>O2                        |                                           |                                                   |                |
| Post-DHA<br>PDHRA                          | UNCERTIFIED: 1<br>CERTIFIED: 0<br>UNCERTIFIED: 1<br>CERTIFIED: 0 | Location of Operation:<br>Africa<br>Deployment Location (IF KHOW/N) (C<br>List country (IF KHOW/N): | TY, TOWN, or BASE):                       |                                                   | ~              |
|                                            |                                                                  |                                                                                                    | Click select AHLTA Responses then click C | trl+C to copy.                                    |                |
|                                            |                                                                  | FOR OFFICI                                                                                          | L USE ONLY                                |                                                   |                |

# **Local Administrator Guide**

# **Registering CAC**

All roles can be registered to the user's CAC by clicking "Associate CAC with Account/Reset Password." After entering the Username and Password, you will be prompted with your secret question and CAPTCHA. After the CAC is registered, you will be able to log in by clicking "CAC Login" and selecting the role.

### **Unlock Accounts**

Click Accounts on the Local Admin Homepage. Click "Edit Existing User." Search for user by first name, last name, or login in the "Search for Application User." Filter search if desired by checking the appropriate boxes.

If the account is locked it will say "Yes" under "LOCKED" or "ADMINISTRATIVE LOCKED."

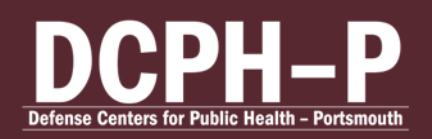

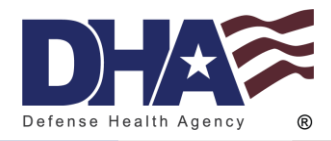

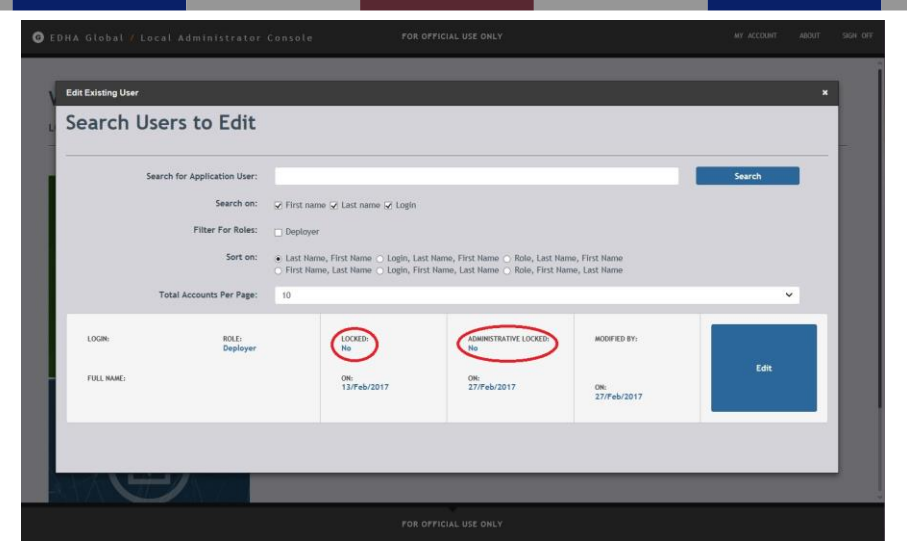

Only the <u>EDHA Help Desk</u> can unlock an Administrative Locked account. If the account says "Yes" under "ADMINISTRATIVE LOCKED," call or email the EDHA Help Desk.

If the account says "Yes" under "LOCKED," click the blue "EDIT" button.

Uncheck the box next to "Locked." Then click "Update Account Profile."

| Edit Existing User                                          |                                                  |                                 |                        |
|-------------------------------------------------------------|--------------------------------------------------|---------------------------------|------------------------|
| To update an existing account, edit the information you'd b | ike to modify then click Update Account Profile. |                                 |                        |
| Login Name/SSN:                                             | New Password:                                    | New Password                    |                        |
| Role: Deployer                                              | Confirm Password:                                | Confirm Password                |                        |
| First Name:                                                 | Secret Question an                               | nd Answer                       |                        |
| DOB:                                                        | Current Secret Question:                         | Name of your pet                |                        |
| Service Branch: Marine Corps                                | Select a Secret Question:                        | * Please select                 | ~                      |
| Locked:                                                     | Click an                                         | d save to remove registered CAC |                        |
|                                                             |                                                  |                                 |                        |
|                                                             |                                                  | Retur                           | Update Account Profile |
|                                                             |                                                  |                                 |                        |
|                                                             |                                                  |                                 |                        |

#### Update Deployer's Password or Secret Question

Click Accounts on the Local Admin Homepage. Click "Edit Existing User." Search for user by first name, last name, or login in the "Search for Application User." Filter search if desired by checking the appropriate boxes. Click the blue "Edit" button.

Update the password by entering the new password into the "New Password" and "Confirm Password" fields. All passwords must be 15 characters and include two uppercase, two

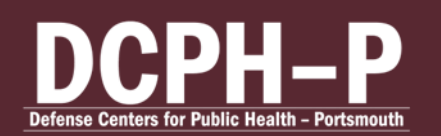

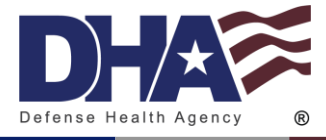

lowercase, two numbers, and two special characters (!,@,#,\$, etc.). Spaces are not allowed in passwords.

| Edit Existing User                                                                                                    |                                         |                                                                                                    |                                                                                                    |                                       | × |
|----------------------------------------------------------------------------------------------------|-----------------------------------------|----------------------------------------------------------------------------------------------------|----------------------------------------------------------------------------------------------------|---------------------------------------|---|
| To update an existing account<br>Account Information<br>Login NamerSSN:<br>Rois:<br>First Name:<br>Last Name:<br>Doi:<br>Service Branch:<br>Pay Grade:<br>Locked: | ;, edit the information you'd like to r | modify then click Update Account Profile.<br>Password<br>New Password:<br>Confirm Password:<br>Secret Question an<br>Current Secret Question:<br>Select a Secret Question:<br>CAC<br>Click an | Rew Password<br>Confirm Password<br>d Answer<br>Name of your pac<br>* Please select<br>d seve to remove registered CAC | C C C C C C C C C C C C C C C C C C C |   |
|                                                                                                    |                                         |                                                                                                    | _                                                                                                    |                                       |   |

To update the secret question, click the "Select a Secret Question" drop box.

| Edit Existing User                                                                                                    |                                                               |                                                                                                    |                                                                                                    |                        | × |
|----------------------------------------------------------------------------------------------------|---------------------------------------------------------------|----------------------------------------------------------------------------------------------------|----------------------------------------------------------------------------------------------------|------------------------|---|
| To update an existing account, ed<br>Account Information<br>Login Name/SNI<br>First Name<br>Last Name<br>Service Branch: Mark<br>Pay Grade: ES<br>Looked: | dit the information you'd like to modif<br>Noyer<br>ine Corps | In the click Update Account Profile.<br>Password<br>New Password<br>Confire Password:<br>Secret Question ar<br>Current Secret Question:<br>Select a Secret Question:<br>CAC<br>Click an | Rew Passoord<br>Confirm Passoord<br>od Answer<br>Hame of your pet<br>• Please solect<br>d save to remove registered CAC | Update Account Profile |   |

After selecting a question, the answer boxes will appear. Enter the answer in the "Secret Question Answer" and "Confirm Answer" field. Then click "Update Account Profile."

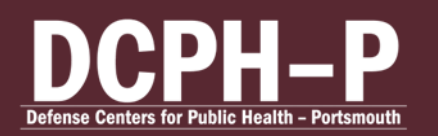

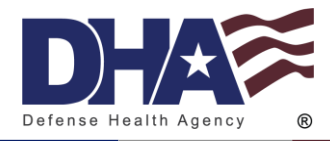

| dit Existing User                                             |                                                |                                 |                    |
|---------------------------------------------------------------|------------------------------------------------|---------------------------------|--------------------|
| o update an existing account, edit the information you'd like | e to modify then click Update Account Profile. |                                 |                    |
| Account Information                                           | Password                                       |                                 |                    |
| Login Name/SSN:                                               | New Password:                                  | New Password                    |                    |
| Role:                                                         | Confirm Password:                              | Confirm Password                |                    |
| First Name:                                                   | Secret Question an                             | d Answer                        |                    |
| Last Name:                                                    | Secret Question a                              | u Allonei                       |                    |
| DOB:                                                          | Current Secret Question:                       | Name of your pet                |                    |
| Service Branch: Marine Corps                                  | select a secret Question:                      | Name of your high school        | ×                  |
| Pay Grade: E5                                                 | Secret Question Answer:                        | Answer 🤤                        |                    |
| Locked:                                                       | Confirm Answer:                                | Confirm Answer                  |                    |
|                                                               | CAC                                            |                                 |                    |
|                                                               | Click an                                       | i save to remove registered CAC |                    |
|                                                               |                                                |                                 |                    |
|                                                               |                                                | Patura                          | adata Assault Deal |
|                                                               |                                                | Recurn                          | pdate Account Pron |

#### Update User's Name

Click Accounts on the Local Admin Homepage. Click "Edit Existing User." Search for user by first name, last name, or login in the "Search for Application User." Filter search if desired by checking the appropriate boxes.

To update a Deployer's name, click the blue "Edit" button.

Update the "First Name" and "Last Name" fields as needed. Then click the blue "Update Account Profile" button.

| Edit Existing User        |                                      |                           |                                 | ×                      |
|---------------------------|--------------------------------------|---------------------------|---------------------------------|------------------------|
| Account Information       | t, east the information you d like i | Password                  |                                 |                        |
| Login Name/55N:           |                                      | New Password:             | New Password                    |                        |
| Role:                     | Deployer                             | Confirm Password:         | Confirm Password                |                        |
| First Name:<br>Last Name: | 4                                    | Secret Question an        | nd Answer                       |                        |
| DOB:                      |                                      | Current Secret Question:  | Name of your pet                |                        |
| Service Branch:           | Marine Corps                         | Select a Secret Question: | * Please select                 | ~                      |
| Pay Grade:                | E5                                   | CAC                       |                                 |                        |
| Locked:                   |                                      | Click an                  | d save to remove registered CAC |                        |
|                           |                                      |                           | Retur                           | Update Account Profile |

#### **Remove CAC**

Click Accounts on the Local Admin Homepage. Click "Edit Existing User." Search for user by first name, last name, or login in the "Search for Application User." Filter search if desired by checking the appropriate boxes.

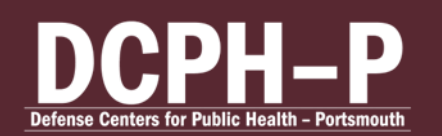

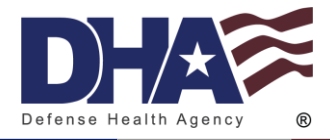

To disassociate a CAC with an account, click the blue "Edit" button. Then click the green "Click and save to remove registered CAC" button. Then click the blue "Update Account Profile" button.

| EDHA Global / Local Ad                                                                        | lministrator Console                 | FOR OFFICIAL USE ONLY                                                                                                    |                                                                                     | му ассонят авоит         | SKH OF |
|-----------------------------------------------------------------------------------------------|--------------------------------------|----------------------------------------------------------------------------------------------------|-------------------------------------------------------------------------------------|--------------------------|--------|
| Edit Existing User                                                                            | unt, edit the information you'd like | to modify then click Update Account Profile.                                                                                         | _                                                                                   | ×                        | 1      |
| Account Information<br>Login NameSSI:<br>Pirst Name:<br>Last Name:<br>DOB:<br>Service Branch: | Deployer<br>Marrine Corps            | Password<br>New Password:<br>Confirm Password:<br>Secret Question an<br>Current Secret Question:<br>Select a Secret Question:<br>CAC | New Pessword<br>Cordina Pessword<br>d Answer<br>Name of your pet<br>* Pieces select | ×                        |        |
| Locked                                                                                        |                                      | Click an                                                                                                    | d save to remove registered CAC                                                     | n Update Account Profile |        |
|                                                                                               |                                      |                                                                                                    |                                                                                     |                          |        |

### **Create Deployer Account**

Click Accounts on the Local Admin Homepage. Click "Create New User."

Enter the Service member's DODID in the "Login Name (DODID)" field. In the drop down "Role" field, select "Deployer." The fields "SSN," "First Name," "Last Name," "New Password," "Confirm New Password," "Select a Secret Question," "Secret Question Answer," and "Confirm Answer" are required.

All passwords must be 15 characters and include two uppercase, two lowercase, two numbers, and two special characters (!,@,#,\$, etc.). Spaces are not allowed in passwords.

Click "Register New Account" to create account.

# **PHA User Guide**

#### Low Bandwidth

To access PHA with low bandwidth, click "Switch to Limited Bandwidth" on the PHA logon page.

CUI

#### Start a New Assessment

Once logged if you have additional access, click "My PHA" on the user homepage.

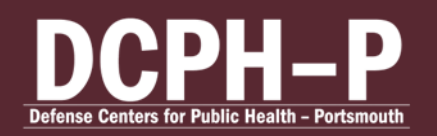

CUI Electronic Health Assessment User Guide Standard Operating Procedures Edited: July 2024

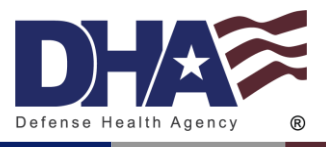

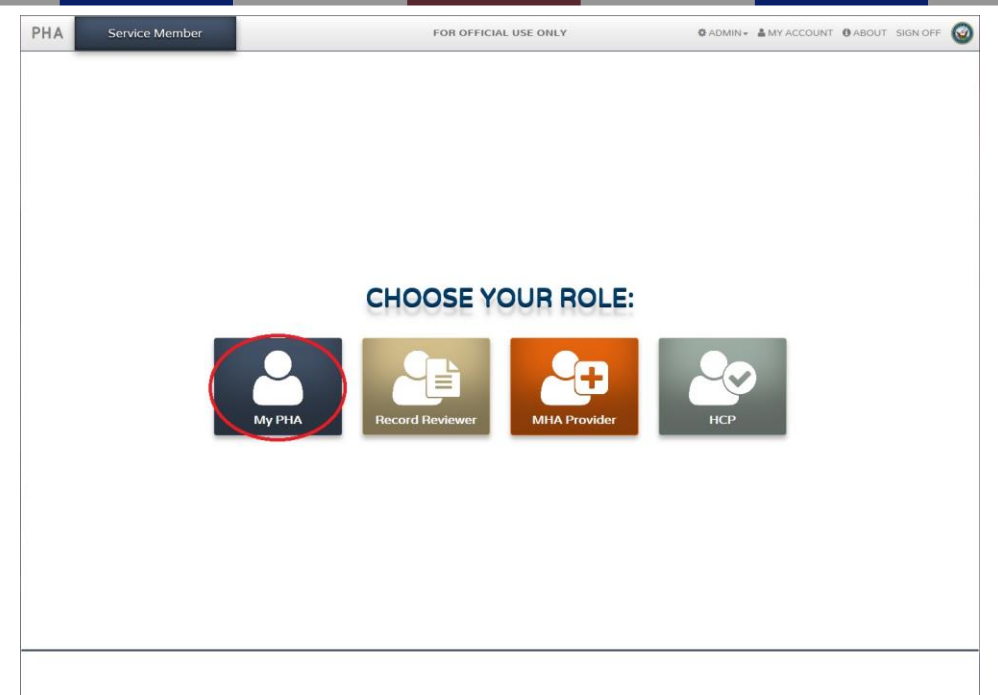

Click "Start New Assessment" under the current year on the My PHA homepage.

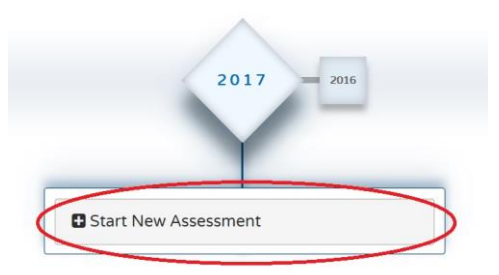

A "Notice" window with the Privacy Act Statement will pop-up. Click "Acknowledge" after reading the statement. A "Welcome" window will pop-up. After you reading the contents, click "Let's Get Started."

All questions are required to complete the assessment. When a page is completely filled out, the "Incomplete" next to the page number will disappear.

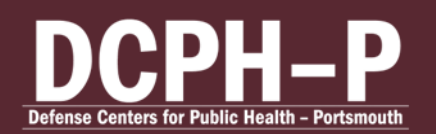

CUI Electronic Health Assessment User Guide Standard Operating Procedures Edited: July 2024

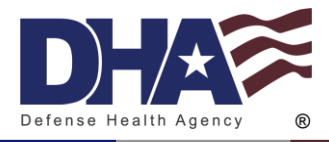

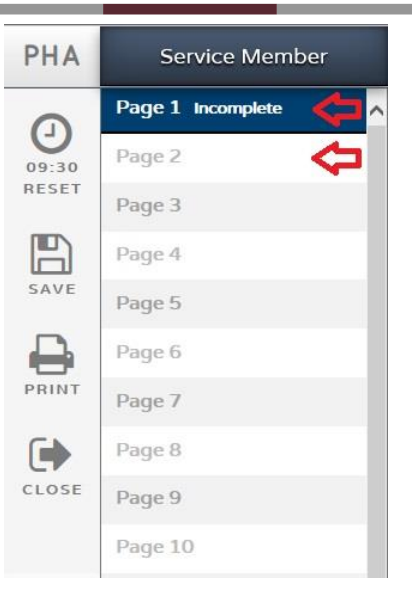

Use the arrows at the bottom of the page or click the page number on the left hand navigation pane to navigate through the assessment.

| PHA             | Service Member     | FOR OFFICIAL USE ONLY                                                                                | O ABOUT SIGN OFF     |
|-----------------|--------------------|----------------------------------------------------------------------------------------------------|----------------------|
| 9               | Page 1 Incomplete  | Please fill out the following items in order to complete your profile. Once completed, you will be ( | directed to the PHA. |
| 08:21<br>RESET  | Page 3             | SMI<br>1. Last Name: "Required                                                                       |                      |
| SAVE            | Page 4             |                                                                                                    |                      |
| 0               | Page 6             | SMI<br>2. First Name: "Required                                                                      |                      |
| PRINT           | Page 7<br>Page 8   | SMI                                                                                                  |                      |
| CLOSE           | Page 9             | 3. Middle Name: "Required                                                                            |                      |
| -               | Page 10            | SMI                                                                                                  |                      |
| GO TO<br>REVIEW | Page 12            | 4         Today's Date:           29/Sep/2016                                                        |                      |
|                 | Page 13<br>Page 14 | SMI<br>5. Date of Birth:                                                                             |                      |
|                 | Page 15            | 15/Feb/1918                                                                                          |                      |
|                 | Page 16<br>Page 17 | SMI<br>6. Confirm that your age is 99                                                                |                      |
|                 | Page 18            |                                                                                                    |                      |
|                 | Page 19            | 5/41                                                                                                 |                      |
|                 | Page 21            | <ul> <li>Gender:</li> <li>● Male</li> </ul>                                                          | ~                    |
|                 | Page 22            |                                                                                                    | $\langle \rangle$    |

The assessment cannot be submitted while there is an "Incomplete" page. The assessment can be saved and closed at any time.

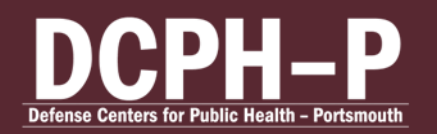

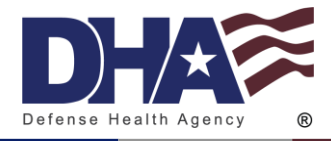

| Service Member    |                                                                                                    |  |
|-------------------|----------------------------------------------------------------------------------------------------|--|
| Page 1 Incomplete | ^                                                                                                    |  |
| Page 2            |                                                                                                    |  |
| Page 3            |                                                                                                    |  |
| Page 4            |                                                                                                    |  |
| Page 5            |                                                                                                    |  |
| Page 6            |                                                                                                    |  |
| Page 7            |                                                                                                    |  |
| Page 8            |                                                                                                    |  |
| Page 9            |                                                                                                    |  |
| Page 10           |                                                                                                    |  |
|                   | Service Member<br>Page 1 Incomplete<br>Page 2<br>Page 3<br>Page 4<br>Page 5<br>Page 6<br>Page 6<br>Page 7<br>Page 8<br>Page 9<br>Page 10 |  |

After you have completely filled in your assessment, click "Go to Review."

If the assessment is incomplete, a pop-up window will state "Review Unavailable." When the assessment is completely filled out, a pop-up window will state "Proceed to Review?" Click "OK" to begin the assessment certification process by going to the review page.

The user will be directed to a review page of the assessment. At the top of the page, at the top of the page the options available are "Bottom," "Print," and "Close."

After reviewing the assessment, the user can submit the PHA by clicking the green button at the bottom of the page that says "Sign and Finish."

A window will pop-up that has the user confirm completion of the assessment. To confirm, click "Finish."

The user will be directed to an "Education Report." At the bottom of the Education Report, the user has the option to email or print the Education Report. Once finished, click the green button that says "Completed."

The user will be directed back to the Service Member Welcome page where the Certification Metrics will allow the user to see the progression of certification of each PHA assessment.

#### Timer

Each page of the assessment is automatically set with a 10 minute limit. The timer will refresh every time a user navigates from one page to another.

To extend the time allowed, click the timer icon on the side of the Assessment to reset the 10 minute timer if necessary.

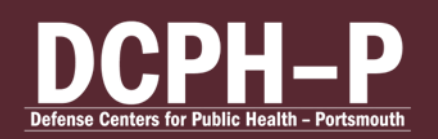

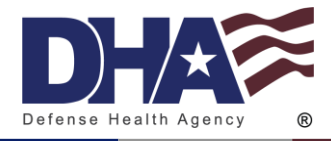

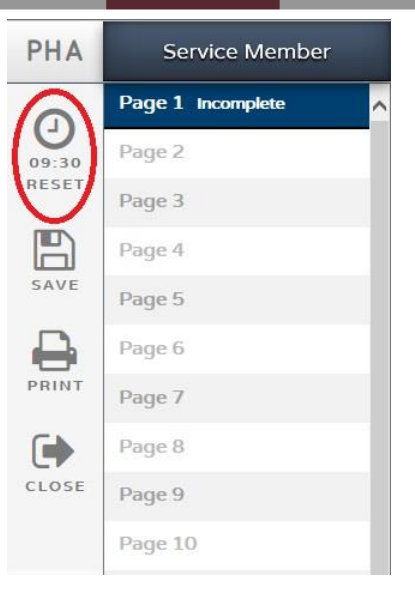

#### **Next Steps**

After completing your PHA, contact your local Provider to have your assessment certified. Until your assessment is both completed and certified, your assessment will not be marked as finished and you may still appear as non-compliant.

#### **Accessing Previous Assessments**

A user may access any previous assessment. From the My PHA homepage, select the year of the desired PHA.

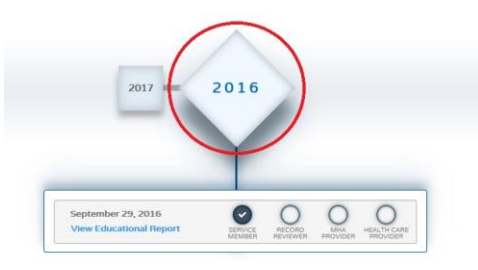

All previous assessments will be visible. Select the blue check on the line of the desired assessment.

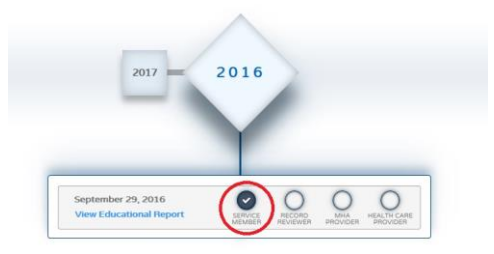

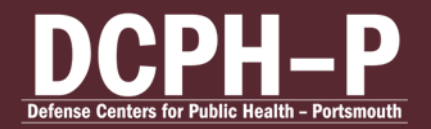

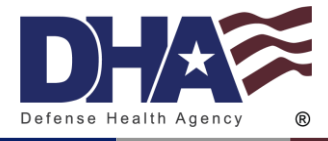

Only non-certified assessments may be edited. However, previous assessments may be accessed at any time.

#### **Editing Previous Assessment**

Only non-certified assessments may be edited.

Select the year of the desired PHA on the My PHA homepage. All previous assessments will be visible.

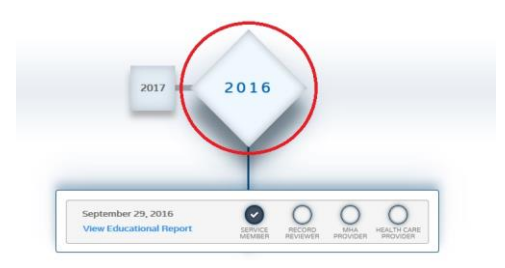

Select the blue check or the empty circle above "SERVICE MEMBER" on the line of the desired assessment.

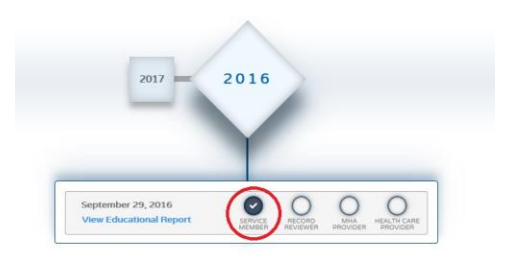

A "Notice" window with the Privacy Act Statement will pop-up. Click "Acknowledge" after reading the statement. A "Welcome" window will pop-up. After you reading the contents, click "Let's Get Started".

If the user has already submitted their survey, a "Notice: Auto-Save Disabled" pop-up will remind the user that they have previously submitted their survey. Click "OK" to proceed.

After making any desired changes, click "SAVE" on the left panel before closing. Any changes not saved will not be applied to the assessment.

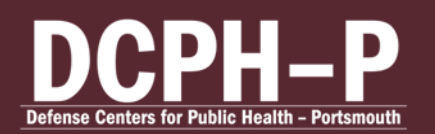

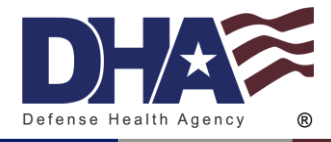

| PHA   | Service Member    |   |
|-------|-------------------|---|
|       | Page 1 Incomplete | ^ |
| 09:30 | Page 2            |   |
| RESET | Page 3            |   |
| B     | Page 4            |   |
| SAVE  | Page 5            |   |
|       | Page 6            |   |
| PRINT | Page 7            |   |
|       | Page 8            |   |
| CLOSE | Page 9            |   |
|       | Page 10           |   |

#### **Printing Assessment**

Select the year of the desired PHA on the My PHA homepage. All previous assessments will be visible.

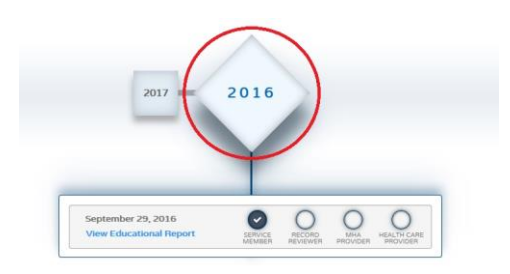

Select the blue check or the empty circle above "SERVICE MEMBER" on the line of the desired assessment.

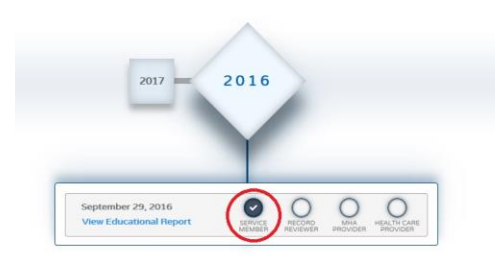

CUI

Click "PRINT" on the left panel.

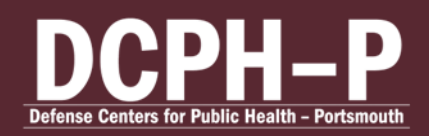

CUI Electronic Health Assessment User Guide Standard Operating Procedures Edited: July 2024

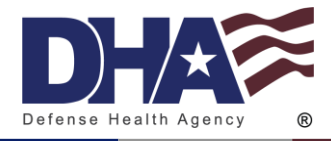

| PHA   | Service Member    |   |
|-------|-------------------|---|
|       | Page 1 Incomplete | ^ |
| 09:30 | Page 2            |   |
| RESET | Page 3            |   |
|       | Page 4            |   |
| SAVE  | Page 5            |   |
|       | Page 6            |   |
| PRINT | Page 7            |   |
|       | Page 8            |   |
| CLOSE | Page 9            |   |
|       | Page 10           |   |

#### **Certification Progress**

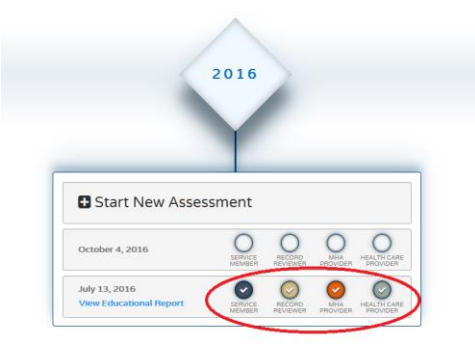

As a user, a Service member has the ability to see the progression of each of their survey's certification. The Certification progression will be visible from the My PHA homepage. If the user has more than one role, click "My PHA" to view the My PHA homepage.

Each survey started will appear on a new line. As each role certifies the assessment, the circle above their name will be filled in and checked. If the circle is blank, that role has not completed the survey.

If the circle above "SERVICE MEMBER" is blank, the Service member has not signed and finished that assessment. The roles Record Reviewer, MHA Provider, and HCP cannot view or certify a Service Member's PHA until that PHA has been signed and finished by the user. When the user has completed an assessment, a blue circle and check mark will appear above "SERVICE MEMBER" indicated that their portion is completed.

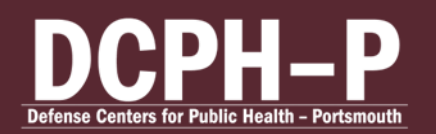

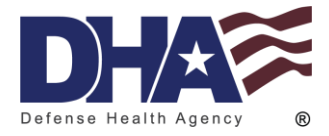

# **Requesting Access as a Record Reviewer, MHA Provider, or HCP**

In order to grant additional roles, the user must first have a PHA User account.

All users requesting Record Reviewer, MHA Provider, or HCP accounts, must provide a SAAR-N form with blocks 1-16b completed to the <u>PHA Help Desk</u> and complete training in JKO:

Requirements for Accounts:

- Record Reviewer Must have submitted a SAAR with signed permission from their Department Head and complete JKO training course number: JKO DHA-US066.
- MHA Provider Must be a Physician, Nurse Practitioner, Physician Assistant, Advanced Practice Nurse, Independent Duty Corpsman, Independent Duty Health Services Technician, Independent Duty Medical Technician, Special Forces Medical Sergeant, Clinical Psychologist, or Licensed Clinical Social Worker. Must have submitted a SAAR with signed permission from their Department Head. Must complete their MHA training on JKO training course number: DHA-US332.
- HCP Physician, Nurse Practitioner, Physician Assistant, Advanced Practice Nurse, Independent Duty Corpsman, Independent Duty Health Services Technician, Independent Duty Medical Technician, or Special Forces Medical Sergeant. Must have submitted a SAAR with signed permission from their Department Head. Must complete their MHA training on JKO training course number: DHA-US066.

# **Record Reviewer Guide**

#### **Choosing Role**

After logging on, choose "Record Reviewer" on the user homepage.

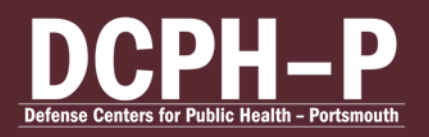

CUI Electronic Health Assessment User Guide Standard Operating Procedures Edited: July 2024

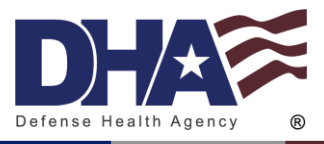

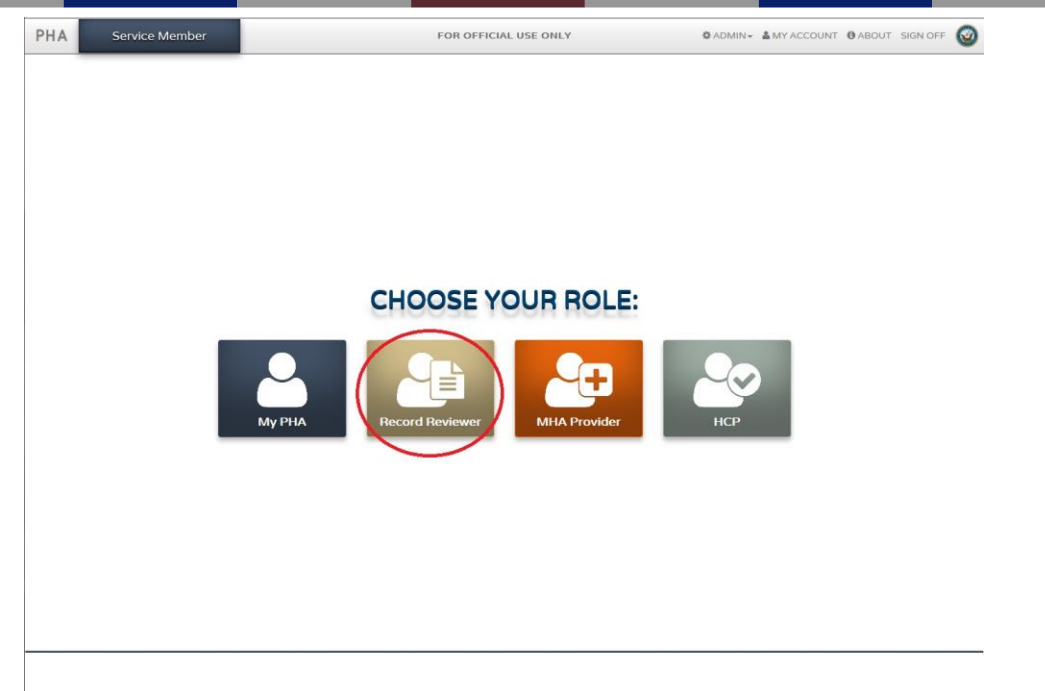

If you have multiple additional roles, you will be able to toggle through your roles at the bottom of the page.

#### Finding a Service Member

Search for desired Service member by DOD ID or SSN by clicking the appropriate radio button next to "DOD ID" or "SSN." Then, enter the DOD ID or SSN in the field and click "Search."

| Search for a service member to | get their Periodic Health Assessment. |                                                                         |
|--------------------------------|---------------------------------------|-------------------------------------------------------------------------|
| Search By:                     | ● DOD ID ○ SSN                        |                                                                         |
| DOD ID:                        | Enter DOD ID                          | Search                                                                  |
|                                |                                       | Search for Records in other Services Systems (May increase search time) |
|                                |                                       | Search in:<br>Air Force Only                                            |

If the Service member is in the Air Force of Army, click the check box "Search for Records in other Service Systems (May increase search time)." Then click the radio button for either "Air Force Only" or "Army Only."

| to get their Periodic Health Assessment |                                                                                 |
|-----------------------------------------|---------------------------------------------------------------------------------|
| ● DOD ID ○ SSN                          |                                                                                 |
| Enter DOD ID                            | Search                                                                          |
| · · · · · · · · · · · · · · · · · · ·   | Search for Records in other Services Systems (May increase search time)         |
|                                         | Search in:<br>Air Force Only                                                    |
|                                         | to get their Periodic Health Assessment     ODD ID O SSN     Enter DOD ID     . |

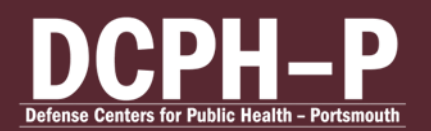

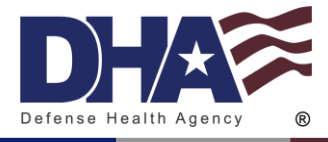

The Service members DOD ID, SSN, first name, middle name, and last name will appear under "SERVICE MEMBER INFO" in the left panel.

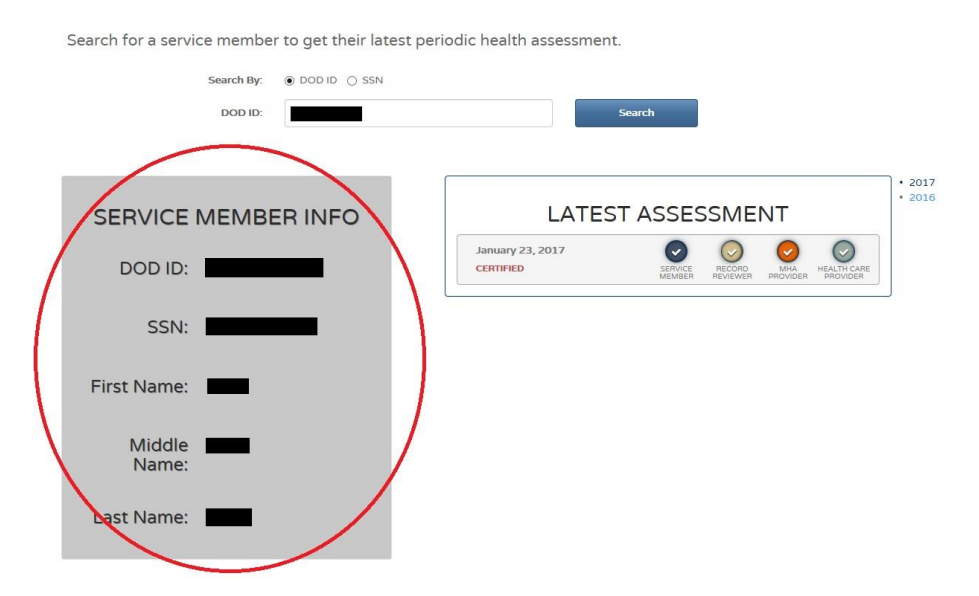

In the right panel under "LATEST ASSESSMENT," the Service member's most recent PHAs and Certification Metrics will be visible. If they have PHAs from previous years, toggle between years to the right of the Certification Metrics.

| Search for a service member to get their lates | st periodic health assessment.                                                                                                    |
|------------------------------------------------|----------------------------------------------------------------------------------------------------|
| Search By:                                     | Search                                                                                                    |
| SERVICE MEMBER INFO                            | LATEST ASSESSMENT                                                                                                    |
| DOD ID:                                        | January 23, 2017<br>CERTIFIED  SERVICE  SERVICE  PECORD  MHA  PROVIDER  PROVIDER  PROVID PROVIDER  PROVIDER PROVIDER PROVIDER PROVIDER  PROVIDER  PR |
| SSN:                                           | 行                                                                                                    |
| First Name:                                    |                                                                                                    |
| Middle Name:                                   |                                                                                                    |
| Last Name:                                     |                                                                                                    |

If the Service member has not signed and completed their PHA, it will not be visible to the Record Reviewer.

#### **Record Review**

Record Reviewer should not be able to review their own assessment. The system will prevent this from occurring as this is against policy and will result on your account being locked.

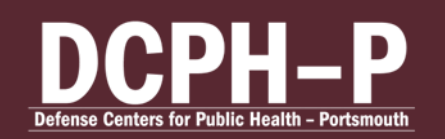

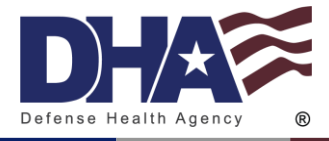

To complete the Record Review section, click the empty circle over "RECORD REVIEWER."

| Search for a service member to get their late | est periodic health assessment. |
|-----------------------------------------------|---------------------------------|
| Search By:      OD ID      SSN                |                                 |
| DOD ID:                                       | Search                          |
|                                               |                                 |
| SERVICE MEMBER INFO                           | LATEST ASSESSMENT               |
| DOD ID:                                       | January 23, 2017<br>CERTIFIED   |
| SSN:                                          | 行                               |
| First Name:                                   |                                 |
| Middle Name:                                  |                                 |
| Last Name:                                    |                                 |

Once you open an assessment to review, the assessment is locked to be reviewed by any other Record Reviewer. The Record Reviewer who originally opened the assessment must complete the review.

When all required questions are completed on a page, the "Incomplete" next to the page number will disappear.

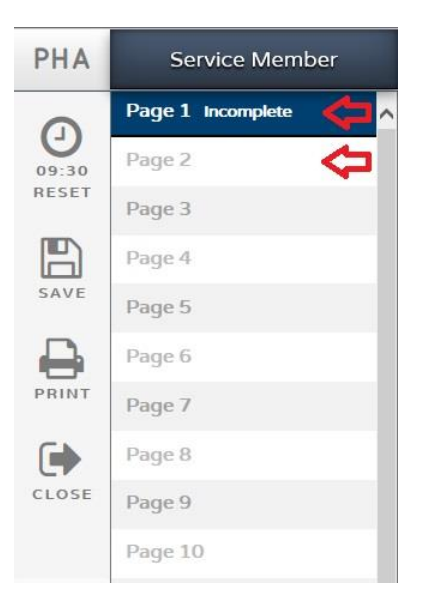

CUI

Use the arrows at the bottom of the page to navigate through the assessment.

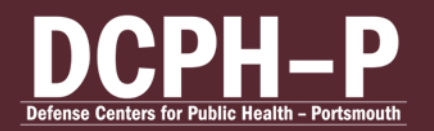

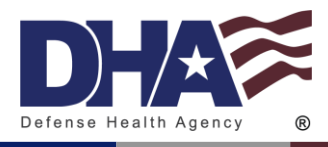

| HA   | Service Member    |            | FOR OFFICIAL USE ONLY                                                                                             | 0 ABOUT | SIGN OFF | Q |
|------|-------------------|------------|----------------------------------------------------------------------------------------------------|---------|----------|---|
| 3    | Page 1 Incomplete |            |                                                                                                    |         |          | _ |
| 8:21 | Page 2            |            | Please fill out the following items in order to complete your profile. Once completed, you will be directed to th | e PHA.  |          |   |
| ESET | Page 3            | SMI<br>1   | Last Name: Required                                                                                               |         |          |   |
| 5    | Page 4            |            |                                                                                                    |         |          |   |
| VE   | Page 5            | SMI        |                                                                                                    |         |          |   |
| 3    | Page 6            | 2.         | First Name: *Required                                                                                             |         |          |   |
| NT   | Page 7            |            |                                                                                                    |         |          |   |
| •    | Page 8            | SMI        |                                                                                                    |         |          |   |
| SE   | Page 9            | 3.         | Middle Name: *Required                                                                                            |         |          |   |
|      | Page 10           |            |                                                                                                    |         |          |   |
| 2    | Page 11           |            | Today's Date:                                                                                                    |         |          |   |
| то   | Page 12           |            | 29/Sep/2016                                                                                                    |         |          |   |
|      | Page 13           | SMI        |                                                                                                    |         |          |   |
|      | Page 14           | 5.         | Date of Birth:                                                                                                    |         |          |   |
|      | Page 15           |            | 15/Feb/1918                                                                                                    |         |          |   |
|      | Page 16           | SMI        |                                                                                                    |         |          |   |
|      | Page 17           | 6.         | Confirm that your age is 99                                                                                       |         |          |   |
|      | Page 18           |            | O Yes                                                                                                    |         |          |   |
|      | Page 19           |            | U No                                                                                                    |         |          |   |
|      | Page 20           | <b>7</b> . | Gender:                                                                                                    |         |          |   |
|      | Page 21           |            | Male                                                                                                    |         | -        | _ |
|      | Page 22           | (« <       | O Feinale                                                                                                    |         | 6        | 2 |

The assessment cannot be submitted while there is an "Incomplete" page. The assessment can be saved and closed at any time.

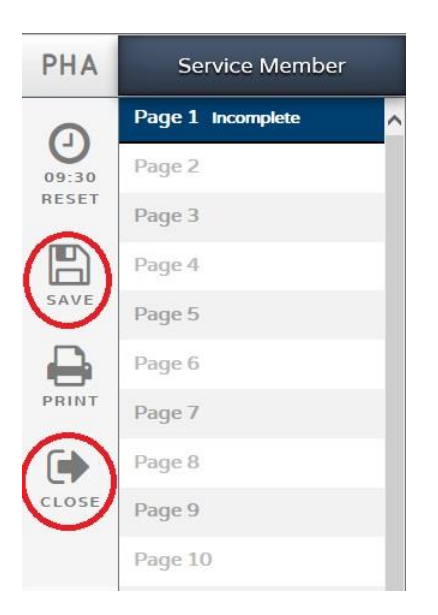

After you have completely filled in the review portion, click "Go to Review."

If the assessment is incomplete, a pop-up window will state "Review Unavailable." When the assessment is completely filled out, a pop-up window will state "Proceed to Review?" Click "OK" to go to the review page.

At the top of the page, at the top of the page the options available are "Bottom," "Print," and "Close." Review the information on the review page. If all of the information is correct, click

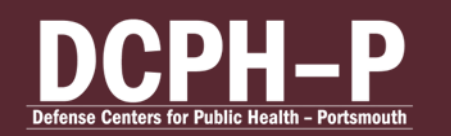

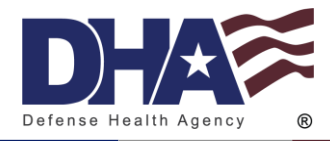

the green button at the bottom of the page that says "Certify and Finish." If changes need to be made, click the "Close" button to return to the assessment.

A window will pop-up that has the user confirm completion of the assessment. To confirm, click "Finish."

If you have further access, a window will pop-up to continue certifying the assessment in your additional role.

Select "Return to Main" to return to the Record Reviewer homepage. Click "Stay on Review" to stay on this assessment review.

The Certification Metrics will now have a beige circle with a white check mark above "RECORD REVIEWER."

# **MHA Provider Guide**

#### **Choosing Role**

After logging on, choose "MHA Provider" on the user homepage. If you have multiple additional roles, you will be able to toggle through your roles at the bottom of the page.

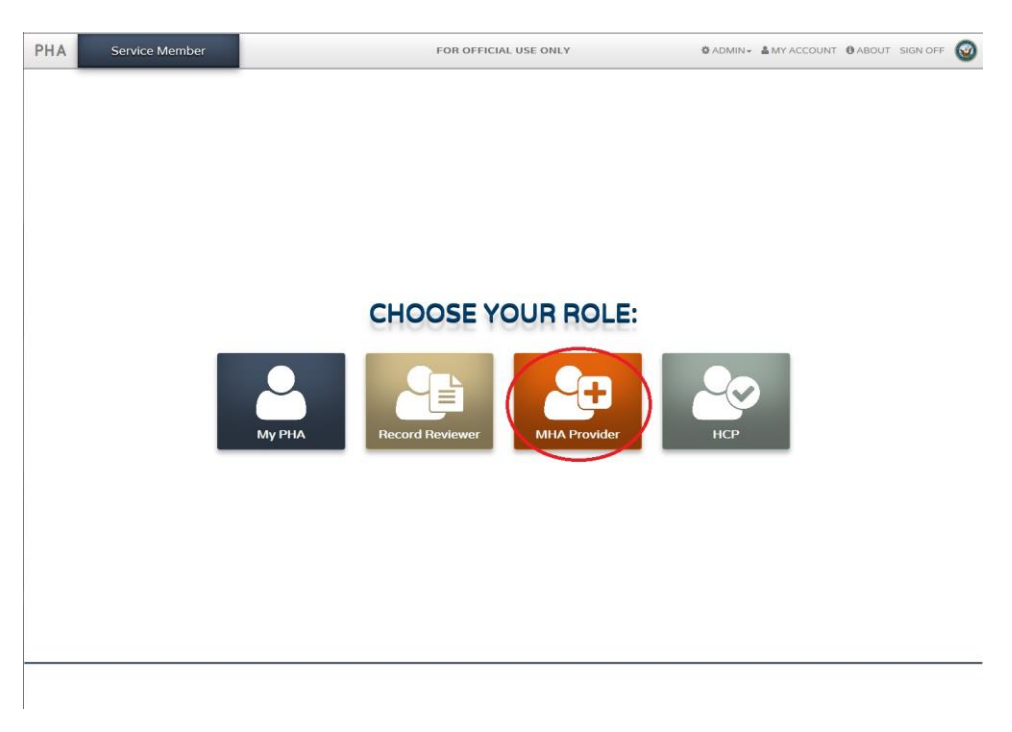

#### Finding a Service Member

Search for desired Service member by DOD ID or SSN by clicking the appropriate radio button next to "DOD ID" or "SSN." Then, enter the DOD ID or SSN in the field and click "Search."

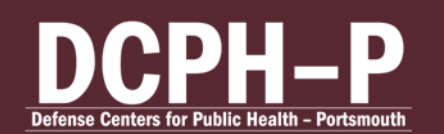

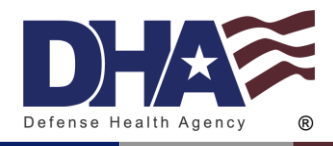

| Search for a service member to | o get their Periodic Health Assessment. |                                         |                                      |
|--------------------------------|-----------------------------------------|-----------------------------------------|--------------------------------------|
| Search By:                     |                                         |                                         |                                      |
| DOD ID:                        | Enter DOD ID                            | Search                                  |                                      |
|                                |                                         | Search for Records increase search time | in other Services Systems (May<br>e) |
|                                |                                         | Search in:<br>Air Force Only (          | ) Army Only                          |

If the Service member is in the Air Force of Army, click the check box "Search for Records in other Service Systems (May increase search time)." Then click the radio button for either "Air Force Only" or "Army Only."

| Search for a service member to | o get their Periodic Health Assessment. |                                                                            |
|--------------------------------|-----------------------------------------|----------------------------------------------------------------------------|
| Search By:                     | DOD ID () SSN                           |                                                                            |
| DOD ID:                        | Enter DOD ID                            | Search                                                                     |
|                                |                                         | Search for Records in other Services Systems (May<br>increase search time) |
|                                |                                         | Search in:<br>Air Force Only  Army Only                                    |

The Service members DOD ID, SSN, first name, middle name, and last name will appear under "SERVICE MEMBER INFO" in the left panel.

| Search for a service member to get their latest period | dic health assessment.                                  |                                    |
|--------------------------------------------------------|---------------------------------------------------------|------------------------------------|
| Search By:      ODD ID      SSN                        |                                                         |                                    |
| DOD ID:                                                | Search                                                  |                                    |
|                                                        |                                                         |                                    |
| SERVICE MEMBER INFO                                    | LATEST ASSESSI                                          | MENT . 2017                        |
| DOD ID:                                                | January 23, 2017<br>CERTIFIED SERVICE REV<br>MEMBER REV | CORD<br>LEWER PROVIDER HEALTH CARE |
| SSN:                                                   |                                                         |                                    |
| First Name:                                            |                                                         |                                    |
| Middle Name:                                           |                                                         |                                    |
| bast Name:                                             |                                                         |                                    |

In the right panel under "LATEST ASSESSMENT," the Service member's most recent PHAs and Certification Metrics will be visible. If they have PHAs from previous years, toggle between years to the right of the Certification Metrics.

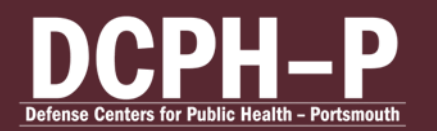

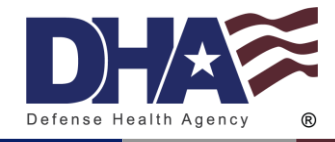

| Search for a service member to get their latest p | periodic health assessment. |
|---------------------------------------------------|-----------------------------|
| Search By:      O DOD ID      SSN                 |                             |
| DOD ID:                                           | Search                      |
|                                                   |                             |
|                                                   |                             |
| SERVICE MEMBER INFO                               |                             |
| DOD ID:                                           | January 23, 2017            |
| SSN:                                              |                             |
| First Name:                                       |                             |
| Middle Name:                                      |                             |
| Last Name:                                        |                             |

If the Service member has not signed and completed their PHA, it will not be visible to the MHA Provider.

#### **Certify Assessment**

MHA Providers should not be able to review their own assessment. The system will prevent this from occurring as this is against policy and will result on your account being locked.

To certify a Service member's assessment, click the empty circle over "MHA PROVIDER."

| Search for a service member to get their latest | periodic health assessment.   |
|-------------------------------------------------|-------------------------------|
| Search By:      OD DD D O SSN                   |                               |
| DOD ID:                                         | Search                        |
|                                                 | t 201                         |
| SERVICE MEMBER INFO                             | LATEST ASSESSMENT             |
| DOD ID:                                         | January 23, 2017<br>CERTIFIED |
| SSN:                                            |                               |
| First Name:                                     |                               |
| Middle Name:                                    |                               |
| Last Name:                                      |                               |

Once you open an assessment to certify, the assessment is locked to be certified by any other MHA Provider. The MHA Provider who originally opened the assessment must complete the review.

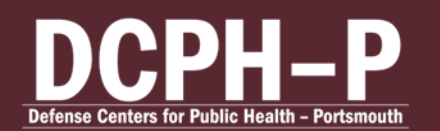

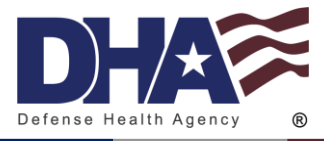

When all required questions are completed on a page, the "Incomplete" next to the page number will disappear.

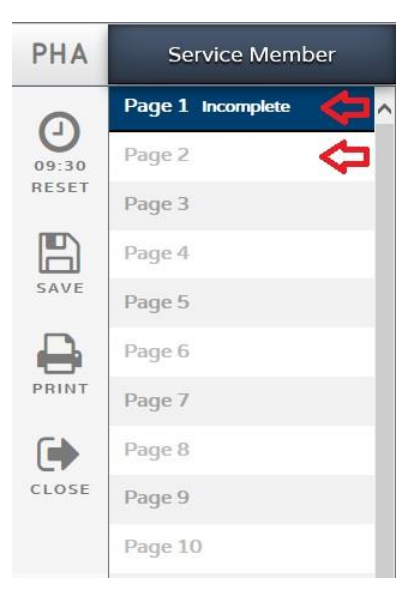

Use the arrows at the bottom of the page to navigate through the assessment.

| PHA      | Service Member    | FOR OFFICIAL USE ONLY                                                                        | O ABOUT SIGN OFF             |
|----------|-------------------|----------------------------------------------------------------------------------------------|------------------------------|
| 0        | Page 1 Incomplete |                                                                                              |                              |
| 08:21    | Page 2            | Please fill out the following items in order to complete your profile. Once completed, you w | vill be directed to the PHA. |
| RESET    | Page 3            | SMI<br>1. Lest Name: *Required                                                               |                              |
| B        | Page 4            |                                                                                              |                              |
| SAVE     | Page 5            | SMI                                                                                          |                              |
| A        | Page 6            | 2. First Name: *Required                                                                     |                              |
| PRINT    | Page 7            |                                                                                              |                              |
| <b>F</b> | Page 8            | SMI                                                                                          |                              |
| CLOSE    | Page 9            | 3. Middle Name: "Required                                                                    |                              |
|          | Page 10           |                                                                                              |                              |
| $\odot$  | Page 11           | SMI                                                                                          |                              |
| 60 TO    | Page 12           | 29/Sep/2016                                                                                  |                              |
| EVIEW    | Page 13           |                                                                                              |                              |
|          | Page 14           | 5. Date of Birth:                                                                            |                              |
|          | Page 15           | 15/Feb/1918                                                                                  |                              |
|          | Page 16           | SMI                                                                                          |                              |
|          | Page 17           | 6. Confirm that your age is 99 . *Required                                                   |                              |
|          | Page 18           | ⊖ Yes                                                                                        |                              |
|          | Page 19           | ○ No                                                                                         |                              |
|          | Page 20           | SMI<br>7                                                                                     |                              |
|          | Page 21           | Gender:     Male                                                                             |                              |
|          | Page 22           | C C Female                                                                                   | 6 »                          |

The assessment cannot be submitted while there is an "Incomplete" page. The assessment can be saved and closed at any time.

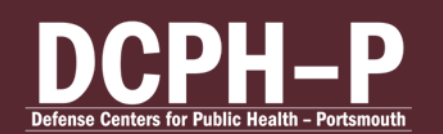

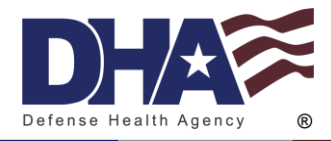

| PHA   | Service Member    |   |
|-------|-------------------|---|
|       | Page 1 Incomplete | ^ |
| 09:30 | Page 2            |   |
| RESET | Page 3            |   |
| B     | Page 4            |   |
| SAVE  | Page 5            |   |
|       | Page 6            |   |
| PRINT | Page 7            |   |
|       | Page 8            |   |
| CLOSE | Page 9            |   |
|       | Page 10           |   |

After you have completely filled in your review of the assessment, click "Go to Review."

If the assessment is incomplete, a pop-up window will state "Review Unavailable." When the assessment is completely filled out, a pop-up window will state "Proceed to Review?" Click "OK" to go to the review page.

At the top of the page, at the top of the page the options available are "Bottom," "Print," and "Close." Review the information on the review page. If all of the information is correct, click the green button at the bottom of the page that says "I certify this Mental Health Assessment process has been completed." If changes need to be made, click the "Close" button to return to the assessment.

A window will pop-up that has the user confirm completion of the assessment. To confirm, click "Finish."

If you have further access, a window will pop-up to continue certifying the assessment in your additional role.

Select "Return to Main" to return to the HCP homepage. Click "Stay on Review" to stay on this assessment review.

The Certification Metrics will now have an orange circle with a white check mark above "MHA PROVIDER."

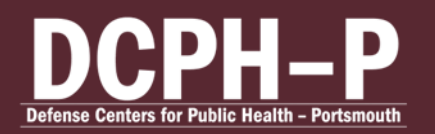

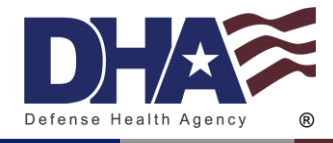

# Health Care Provider (HCP) Guide

#### **Choosing Role**

After logging on, choose "HCP" on the user homepage. If you have multiple additional roles, you will be able to toggle through your roles at the bottom of the page.

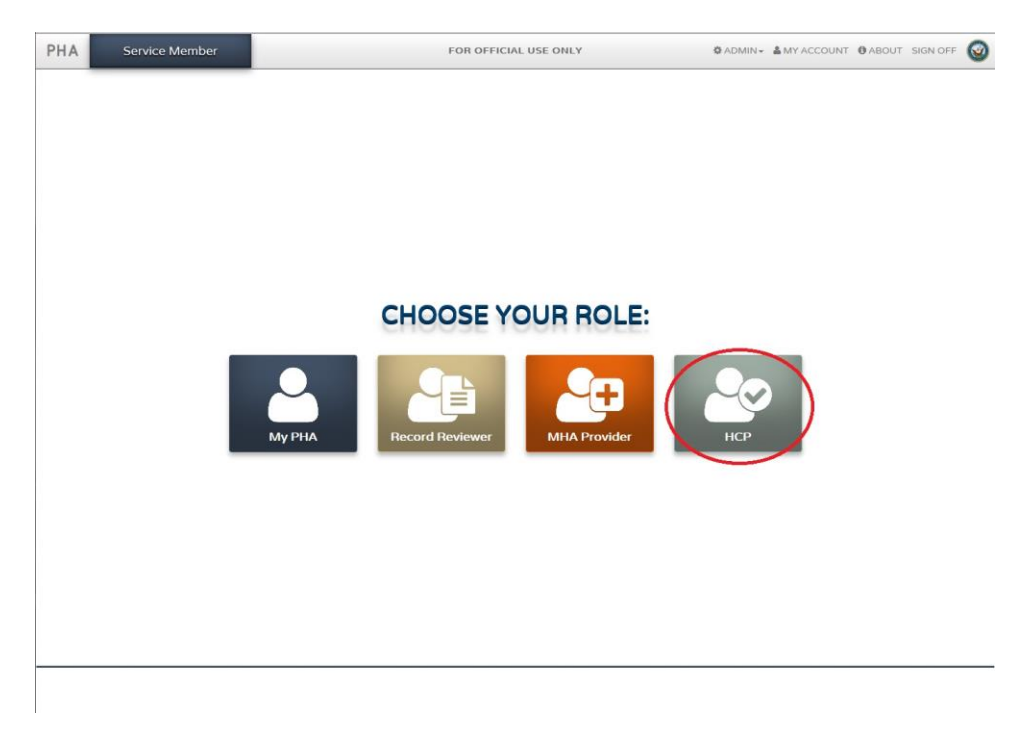

### **Finding a Service Member**

Search for desired Service member by DOD ID or SSN by clicking the appropriate radio button next to "DOD ID" or "SSN." Then, enter the DOD ID or SSN in the field and click "Search."

| Search for a service member to | get their Periodic Health Assessment. |                                    |                                           |
|--------------------------------|---------------------------------------|------------------------------------|-------------------------------------------|
| Search By:                     | ● DOD ID ○ SSN                        |                                    |                                           |
| DOD ID:                        | Enter DOD ID                          | Search                             |                                           |
|                                |                                       | Search for Reco<br>increase search | ords in other Services Systems (May time) |
|                                |                                       | Search in:<br>Air Force Only       | O Army Only                               |

If the Service member is in the Air Force of Army, click the check box "Search for Records in other Service Systems (May increase search time)." Then click the radio button for either "Air Force Only" or "Army Only."

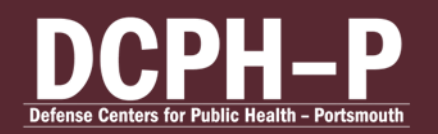

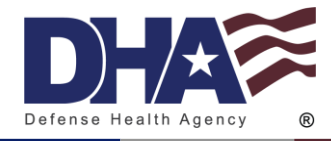

| Search for a service member t | o get their Periodic Health Assessment. |                                                                         |
|-------------------------------|-----------------------------------------|-------------------------------------------------------------------------|
| Search By:                    | DOD ID      SSN                         |                                                                         |
| DOD ID:                       | Enter DOD ID                            | Search                                                                  |
|                               |                                         | Search for Records in other Services Systems (May increase search time) |
|                               | [                                       | Search in:<br>Air Force Only                                            |

The Service members DOD ID, SSN, first name, middle name, and last name will appear under "SERVICE MEMBER INFO" in the left panel.

| Search for a service member to get their lates<br>Search By: | t periodic health assessment. |
|--------------------------------------------------------------|-------------------------------|
| DOD ID:                                                      | Search                        |
|                                                              | 2017                          |
| SERVICE MEMBER INFO                                          | LATEST ASSESSMENT             |
| DOD ID:                                                      | January 23, 2017<br>CERTIFIED |
| SSN:                                                         |                               |
| First Name:                                                  | ]                             |
| Middle Name:                                                 | /                             |
| Bast Name:                                                   |                               |

In the right panel under "LATEST ASSESSMENT," the Service member's most recent PHAs and Certification Metrics will be visible. If they have PHAs from previous years, toggle between years to the right of the Certification Metrics.

| Search for a service member to get their latest p<br>search By: | eriodic health assessment.    |
|-----------------------------------------------------------------|-------------------------------|
| SERVICE MEMBER INFO                                             | LATEST ASSESSMENT             |
| DOD ID:                                                         | January 23, 2017<br>CERTIFIED |
| SSN:                                                            | <u> </u>                      |
| First Name:                                                     |                               |
| Middle Name:                                                    |                               |
| Last Name:                                                      |                               |

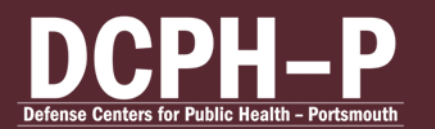

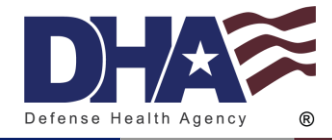

If the Service member has not signed and completed their PHA, it will not be visible to the HCP.

#### **Certify Assessment**

HCPs should not be able to review their own assessment. The system will prevent this from occurring as this is against policy and will result on your account being locked.

The HCP certification cannot begin until the Record Reviewer and MHA Provider have both completed their section of the assessment.

To certify a Service member's assessment, click the empty circle over "HEALTH CARE PROVIDER."

| Search for a service member to get their latest p | eriodic health assessment.    |
|---------------------------------------------------|-------------------------------|
| Search By:      ODD ID      SSN                   |                               |
| DOD ID:                                           | Search                        |
|                                                   |                               |
| SERVICE MEMBER INFO                               | LATEST ASSESSMENT             |
| DOD ID:                                           | January 23, 2017<br>CERTIFIED |
| SSN:                                              | 行                             |
| First Name:                                       |                               |
| Middle Name:                                      |                               |
| Last Name:                                        |                               |

Once you open an assessment to certify, the assessment is locked to be certified by any other HPC. The HPC who originally opened the assessment must complete the certification.

When all required questions are completed on a page, the "Incomplete" next to the page number will disappear.

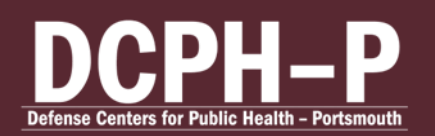

CUI Electronic Health Assessment User Guide Standard Operating Procedures Edited: July 2024

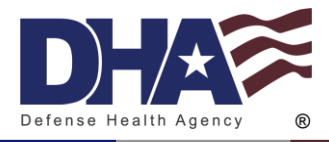

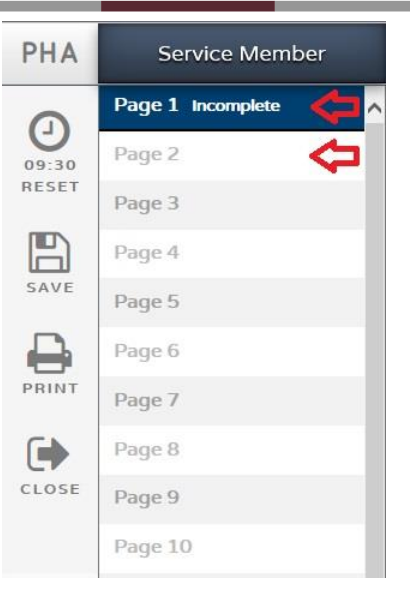

Use the arrows at the bottom of the page to navigate through the assessment.

| A  | Service Member    |          | FOR OFFICIAL USE ONLY                                                                                         | 0 ABOUT    | SIGN OFF | 6 |
|----|-------------------|----------|----------------------------------------------------------------------------------------------------|------------|----------|---|
|    | Page 1 Incomplete |          |                                                                                                    |            |          |   |
| 21 | Page 2            |          | Please fill out the following items in order to complete your profile. Once completed, you will be directed t | o the PHA. |          |   |
| ET | Page 3            | SMI<br>1 | Last Name: Ranufrod                                                                                           |            |          |   |
|    | Page 4            |          |                                                                                                    |            |          |   |
| E. | Page 5            | CRAI     |                                                                                                    |            |          |   |
|    | Page 6            | 2.       | First Name: *Required                                                                                         |            |          |   |
| т  | Page 7            |          |                                                                                                    |            |          |   |
|    | Page 8            | SMI      |                                                                                                    |            |          |   |
| E  | Page 9            | 3.       | Middle Name: "Required                                                                                        |            |          |   |
|    | Page 10           |          |                                                                                                    |            |          |   |
|    | Page 11           | SMI      | T. Hull David                                                                                                 |            |          |   |
| 0  | Page 12           | 4.       | 29/Sep/2016                                                                                                   |            |          |   |
| W  | Page 13           |          |                                                                                                    |            |          |   |
|    | Page 14           | 5.       | Date of Birth:                                                                                                |            |          |   |
|    | Page 15           |          | 15/Feb/1918                                                                                                   |            |          |   |
|    | Page 16           | SMI      |                                                                                                    |            |          |   |
|    | Page 17           | 6.       | Confirm that your age is 99                                                                                   |            |          |   |
|    | Page 18           |          | ○ Yes                                                                                                    |            |          |   |
|    | Page 19           |          | O No                                                                                                    |            |          |   |
|    | Page 20           |          |                                                                                                    |            |          |   |
|    | Page 21           | 1.       | @ Male                                                                                                    |            |          |   |
|    | Page 22           | a c      | O Female                                                                                                    |            | 6        |   |

The assessment cannot be submitted while there is an "Incomplete" page. The assessment can be saved and closed at any time.

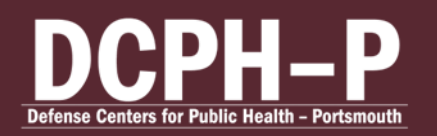

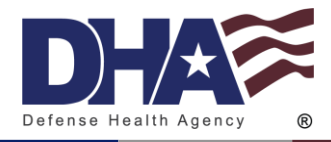

| Service Member    |                                                                                                    |  |
|-------------------|----------------------------------------------------------------------------------------------------|--|
| Page 1 Incomplete | ^                                                                                                    |  |
| Page 2            |                                                                                                    |  |
| Page 3            |                                                                                                    |  |
| Page 4            |                                                                                                    |  |
| Page 5            |                                                                                                    |  |
| Page 6            |                                                                                                    |  |
| Page 7            |                                                                                                    |  |
| Page 8            |                                                                                                    |  |
| Page 9            |                                                                                                    |  |
| Page 10           |                                                                                                    |  |
|                   | Service Member<br>Page 1 Incomplete<br>Page 2<br>Page 3<br>Page 4<br>Page 5<br>Page 6<br>Page 6<br>Page 7<br>Page 8<br>Page 9<br>Page 10 |  |

After you have completely filled in your review of the assessment, click "Go to Review."

If the assessment is incomplete, a pop-up window will state "Review Unavailable." When the assessment is completely filled out, a pop-up window will state "Proceed to Review?" Click "OK" to go to the review page.

At the top of the page, at the top of the page the options available are "Bottom," "Print," and "Close." Review the information on the review page. If all of the information is correct, click the green button at the bottom of the page that says "I hereby certify that the Periodic Health Assessment has been completed." If changes need to be made, click the "Close" button to return to the assessment.

A window will pop-up that has the user confirm completion of the assessment. To confirm, click "Finish."

Select "Return to Main" to return to the HCP homepage. Click "Stay on Review" to stay on this assessment review.

The Certification Metrics will now have a check mark above "HEALTH CARE PROVIDER."

### Copy and Paste to AHLTA

#### **During Certification Process**

Upon clicking "Finish" in the last section of certification, a pop-up window will give the option to copy and paste the information into AHLTA. To copy and paste, click "Copy/Paste to AHLTA."

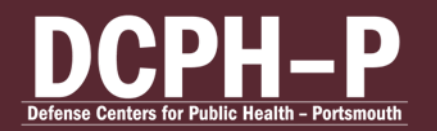

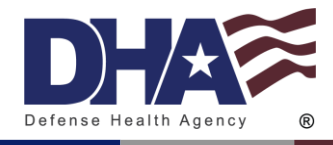

| How would you        | like to proceed?            |                       | 3              |
|----------------------|-----------------------------|-----------------------|----------------|
| The assessment ha    | as been certified.          |                       |                |
| Would you like to re | eturn to the main HCP asses | ssment selection page | ?              |
|                      |                             |                       |                |
| (                    | Copy/Paste to AHLTA         | Return to Main        | Stay on Review |

#### Any time after certification

Search for user following the steps in <u>Finding a Service Member</u>. Find the assessment by clicking the year the Service member completed their portion. All assessments completed in that year will be visible. If the assessment has been certified, click "Get AHLTA Responses" under the desired assessment.

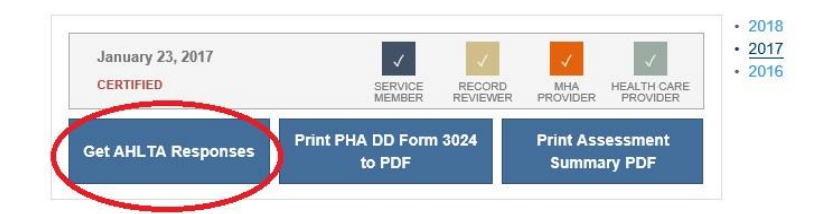

#### Allowing the Copy/Paste Function

A pop-up window will ask to give the webpage access to your Clipboard. Click "Allow access."

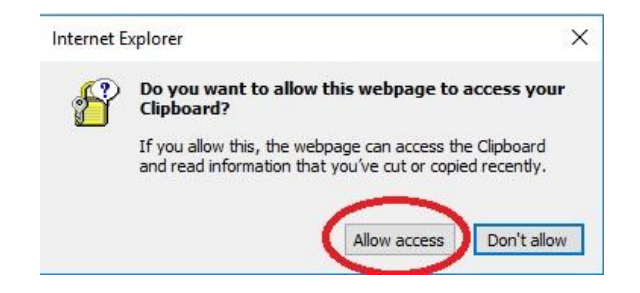

A pop-up window will show all of the information to copy. Click "Copy to clipboard." The information is now saved in your Clipboard and can be pasted into AHLTA.

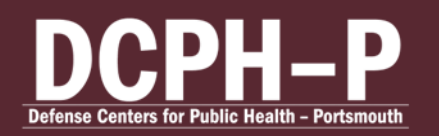

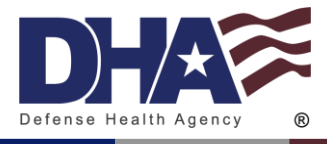

| Copy/Paste to AHLTA               | × |
|-----------------------------------|---|
| Hide questions without responses. | - |
| Annual Pendulc Health Assessment  |   |
| DD Form 3024, Apr 2016            |   |
| SMI1                              |   |
| 1. Last Name:                     |   |
|                                   |   |
| SMI2                              |   |
| 2. First Name:                    |   |
|                                   |   |
| SMI3<br>3. Middle Name:           |   |
| o, middle ndine.                  |   |
| SMI4                              |   |
| 4. Today's Date:                  |   |
|                                   |   |
| SMI5                              |   |
| 5. Date of Birth:                 |   |
|                                   |   |
| SMI6                              |   |
| 6. Confirm that your age is:      |   |
|                                   |   |
| SMI7                              |   |
| Copy to clipboard                 |   |
| Print PHA DD Form 3024 to PDF     |   |

Exit from the pop-up window when finished pasting into AHLTA by clicking the x in the upper right corner of the pop-up.

| Copy/Paste to AHLTA                                                      | $\bigotimes$ |
|--------------------------------------------------------------------------|--------------|
| ☐ Hide questions without responses.<br>Annual Periodic Health Assessment | ^            |
| DD Form 3024, Apr 2016                                                   |              |
| SMI1<br>1. Last Name:                                                    |              |
| SMI2<br>2. First Name:                                                   |              |
| SMI3<br>3. Middle Name:                                                  |              |
| SMI4<br>4. Today's Date:                                                 |              |
| SMI5<br>5. Date of Birth:                                                |              |
| SMI6<br>6. Confirm that your age is:                                     |              |
| SMI7                                                                     | ~            |
| Copy to clipboard                                                        |              |
| Print PHA DD Form 3024 to PDF                                            |              |

CUI

Logon to AHLTA to paste the copied assessment.

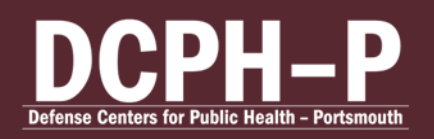

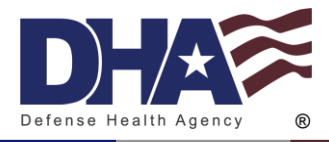

# **EHA Help Desk**

### **EDHA Help Desk**

Email <u>usn.hampton-roads.navmcpubhlthcenpors.list.nmcphc-edha@health.mil</u>

Phone number 757 900 9050 DSN 312 377 0737

# PHA Help Desk

usn.hampton-roads.navmcpubhlthcenpors.list.nmcphc-pha1@health.mil

Phone number 757 900 9050 DSN 312 377 0737

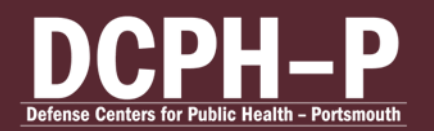

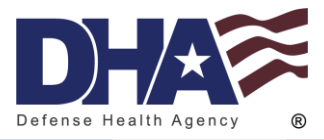

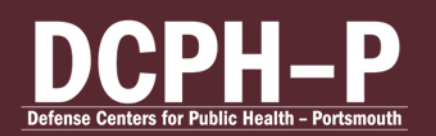

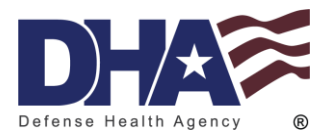

# **Contact Us**

Since 2006, the EpiData Center (EDC) has provided timely, actionable data surveillance and analysis for the Department of the Navy and Department of Defense in support of military health and readiness. The EDC's epidemiological and technical expertise informs a comprehensive, evidence-based suite of public health products regarding reportable and emerging infections, healthcare-associated infections, delivery of care challenges, patient safety, behavioral and operational health, exposure and injury analysis, and application development and data systems support.

For questions about this report or to inquire about project support, please contact the EDC at <u>usn.hampton-roads.navmcpubhlthcenpors.list.nmcphc-epi-plls@health.mil</u>.

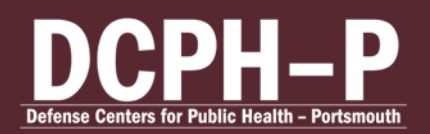